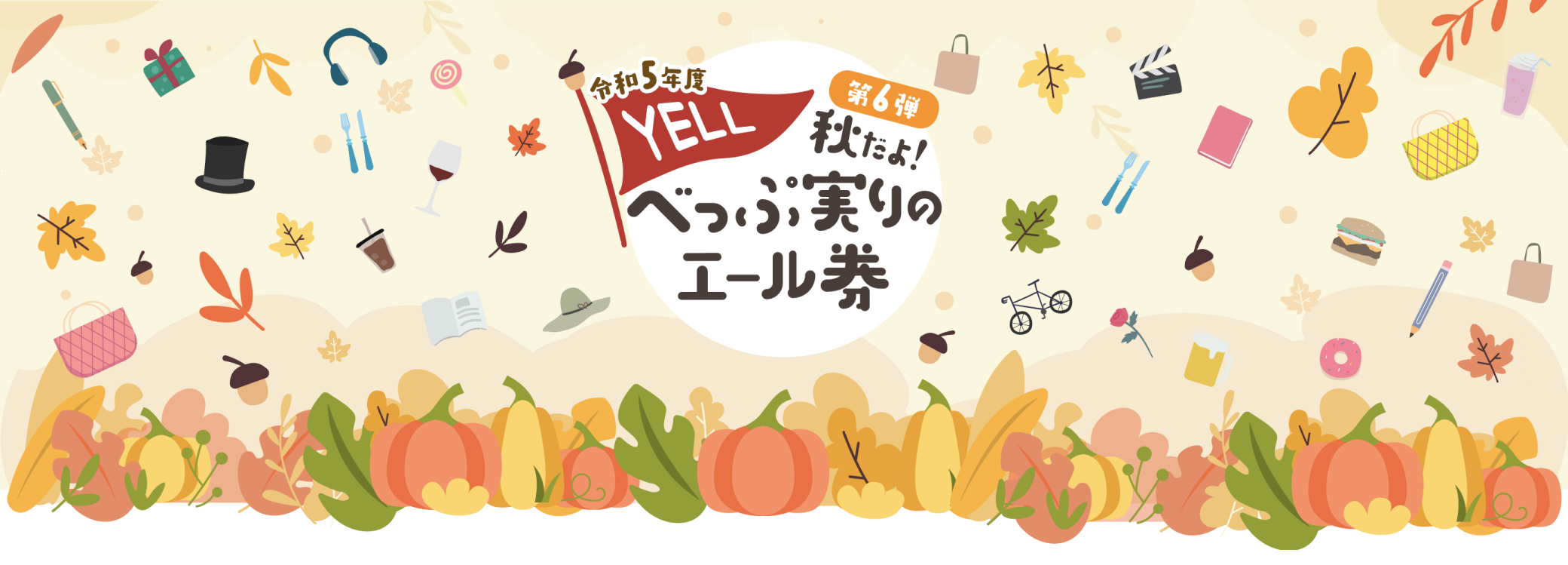

## 取扱店説明会資料

く紙商品券において特にご注意いただきたい事項>

①紙商品券の換金は、専用伝票・封筒をご利用ください。
②商品券は輪ゴムなどで纏めてください。ホッチキス等は絶対使わないでください。
③換金期限は令和6年1月19日(金)です。(月末ではありません)

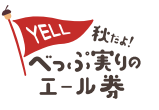

秋だよ!べっぷ実りのエール券| https://beppu-yell.jp/ | Strictly Private and Confidential

## 商品券の概要

| No.                     | 項目          | 内容                                                                                         |
|-------------------------|-------------|--------------------------------------------------------------------------------------------|
| 1                       | 名称          | 令和5年度 秋だよ!べっぷ実りのエール券【第6弾】(以下、商品券)                                                          |
| 2                       | 商品券種類       | 紙および電子の2種                                                                                  |
| 3                       | 発行総額        | 13億円(プレミアム分3億円を含む)                                                                         |
| 4                       | 発行総数        | 20万冊(紙:12万冊、電子:8万冊)                                                                        |
| 5                       | 発行額         | 1冊当たりの発行額:6, 500円<br>【内訳】一般商店専用券500円×8枚、全店舗共通券500円×5枚                                      |
| 6                       | 販売額         | 1冊当たりの販売額: 5, 000円                                                                         |
| 7                       | 利用期間        | 令和5年10月2日(月)~令和5年12月31日(日)                                                                 |
| 8                       | 換金受付期間      | 1. 紙:令和5年10月10日(火)~令和6年1月19日(金)(電子は自動換金)<br>※受付期限は1月末ではありませんのでご注意ください。                     |
| 9                       | 購入対象者       | 別府市内在住者、市外在住者                                                                              |
| 10                      | 購入限度        | 1人に対して「紙」または「電子」何れかを在住場所に応じて可変とする。                                                         |
| 11                      | 販売方法        | 申込・当選した方。紙は販売店舗で現金販売。電子は現金をスマートフォンアプリに<br>チャージした電子マネー販売。                                   |
| 12                      | 対象でない商品     | たばこ、商品券・プリペイドカード等換金性の高い物品、不動産又は金融商品 等                                                      |
| 13                      | 利用可能店舗      | 別府市内にある小売業、飲食業、サービス業、建設業、運輸業等で、別府市プレミアム付<br>商品券実行委員会事務局(以下、事務局)に申し込みがあり、取扱店として認められた店<br>舗等 |
| 秋 <sub>たより</sub><br>実りの | 秋だよ!べっぷ実りのエ | ニール券  https://beppu-yell.jp/   Strictly Private and Confidential <b>1</b>                  |

## 一般商店専用券と共通券について

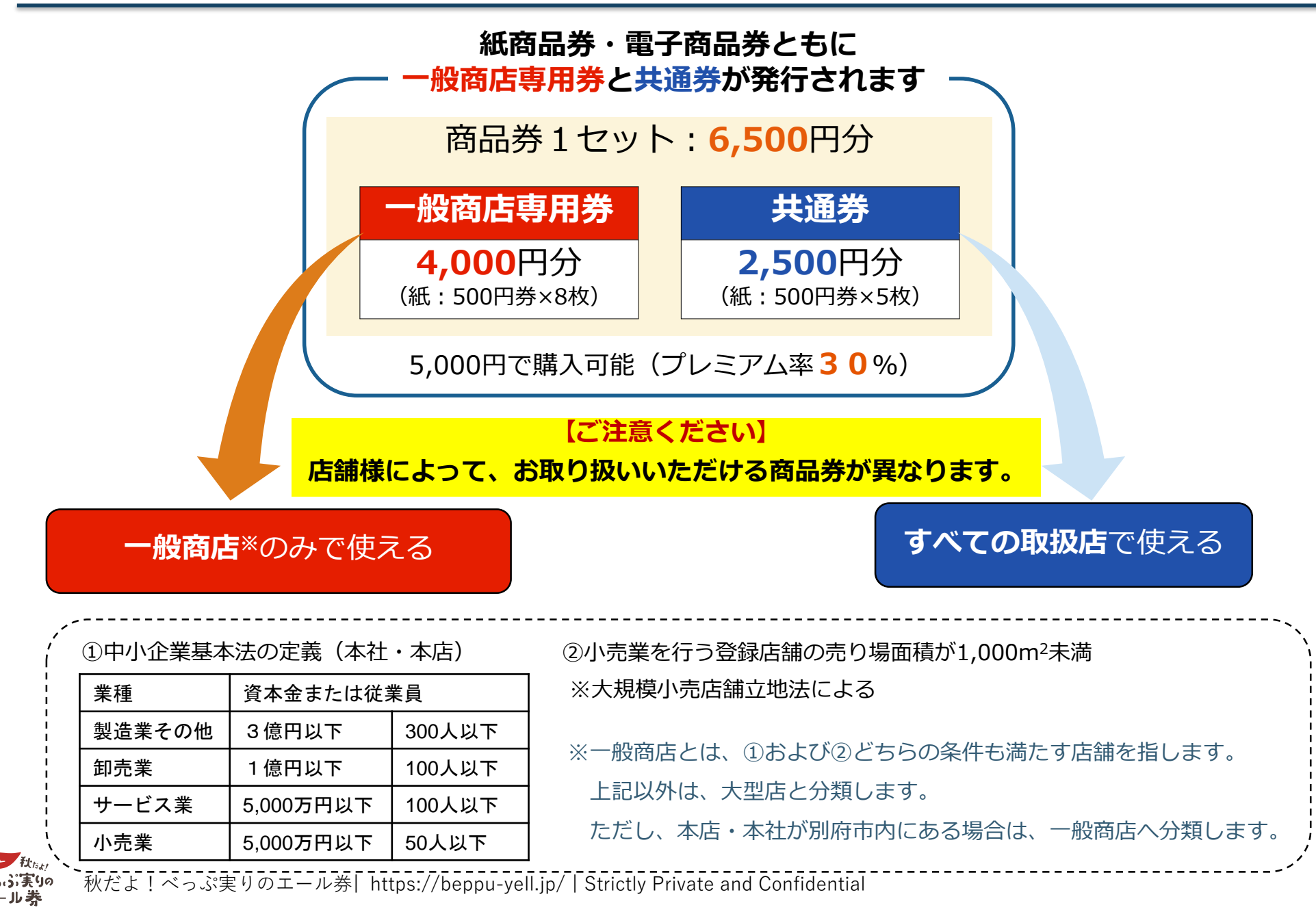

2

取扱店キットが届きましたら、内容物をご確認ください。

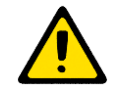

### 【注意】取扱店番号は、紙商品券の換金時に必要になります。

取扱店番号は、「取扱店番号通知書」に記載しています。紛失されないように保管をお願いします。

|       | No. | 内容           | 数量          |
|-------|-----|--------------|-------------|
|       | 1   | 取扱店ユーザーマニュアル | 1 🌐         |
| 共通    | 2   | 取扱店番号通知書(A4) | 1通          |
|       | 3   | 取扱店表示バナー     | 1本          |
|       | 4   | 換金専用伝票(4枚複写) | 14セット       |
| 紙商品券  | 5   | 換金専用封筒       | 14枚         |
|       | 6   | 商品券見本        | 1セット        |
| 雨了去日光 | 7   | 二次元コードラベルシール | 1シート(15枚付き) |
| 电丁冏茄芬 | 8   | 二次元コード用スタンド  | 2枚          |

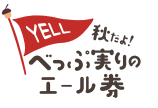

## お申し込み情報を変更したい場合は?

取扱店登録時に申請いただいた取扱店様の情報に変更がある場合、 事務局(0977-25-3311)まで、ご連絡ください。 (注意)取扱店脱退や休廃業等もお知らせください。

その他、ご不明な点は、8月16日に開設予定の コールセンター(0120-769-621)までご連絡ください。

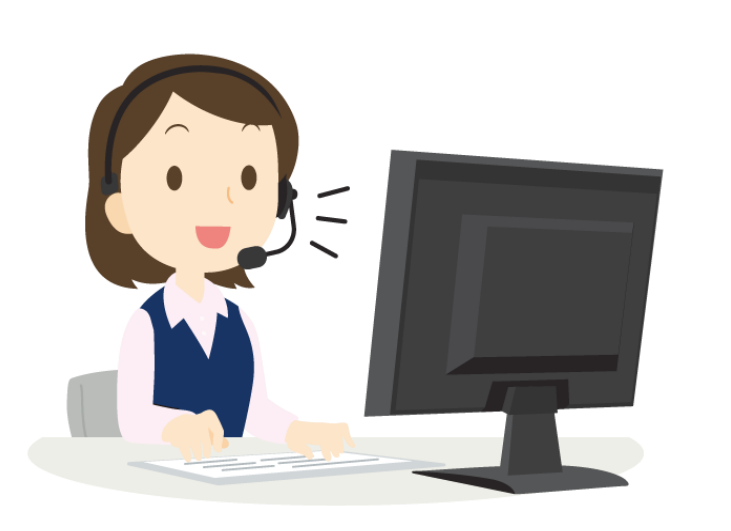

## 別府市プレミアム付商品券 実行委員会事務局 € 0977-25-3311

月曜日~金曜日 9:00~17:00 ※祝日は除く

8/16(水)より開設予定

## 別府市プレミアム付商品券 コールセンター 、0120-769-621 月曜日~金曜日 9:00~17:00 ※祝日は除く

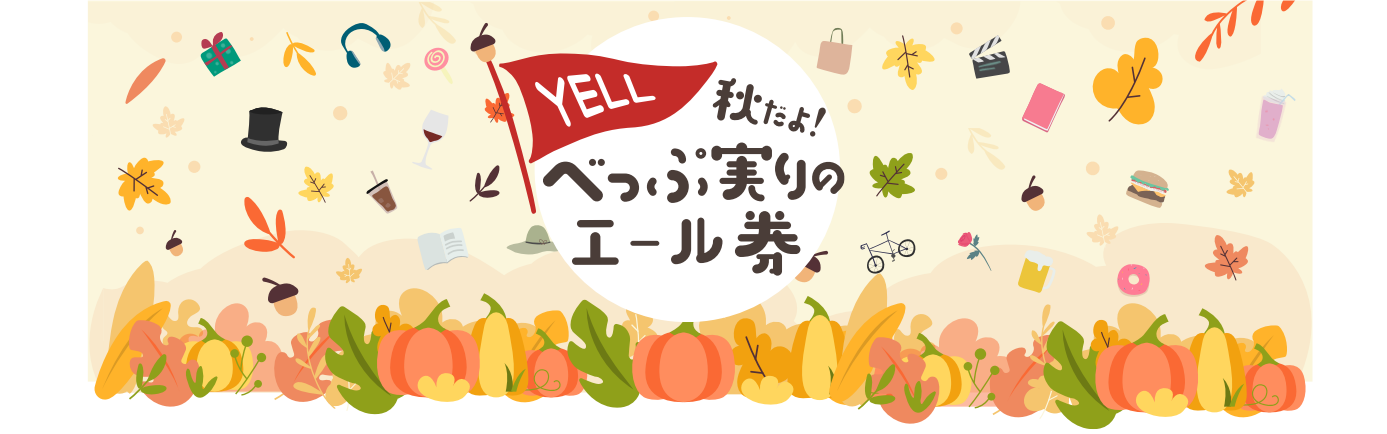

# 取扱店ユーザーマニュアル 【紙商品券】

# — 換金受付期間 令和5年10月10日(火)~令和6年1月19日(金)

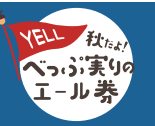

秋だよ!べっぷ実りのエール券| https://beppu-yell.jp/ | Strictly Private and Confidential

#### 取扱店の皆さまへ

商品券の取扱店にお申し込みいただきまして、誠にありがとうございます。 このマニュアルは、紙商品券をお取り扱い頂く際のマニュアルとなります ご一読いただき、ご活用よろしくお願いいたします。

| 目次                     |          |
|------------------------|----------|
| 紙商品券について               | ••••• 7  |
| 換金専用伝票・換金専用封筒          | ••••• 8  |
| 取扱店番号通知書               | ••••• 9  |
| 紙商品券の流れ(「受取り」から「換金」まで) | ••••• 10 |
| 紙商品券の取り扱い(お客様への対応)     | ••••• 11 |
| 注意事項(紙商品券取り扱い時)        | ••••• 12 |
| 換金手続きについて              | ••••• 13 |
| 紙商品券の換金について            | ••••• 16 |
| 注意事項(紙商品券換金時)          | ••••• 17 |
| 商品券のお振込み(換金)日程         | ••••• 18 |
| 換金枚数相違時の運用について(詳細)     | ••••• 19 |
| 換金受付窓口                 | ••••• 20 |

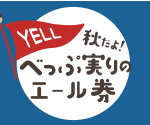

#### 【紙商品券マニュアル】

## 紙商品券について

冊子表紙

·般商店専用券

共通券

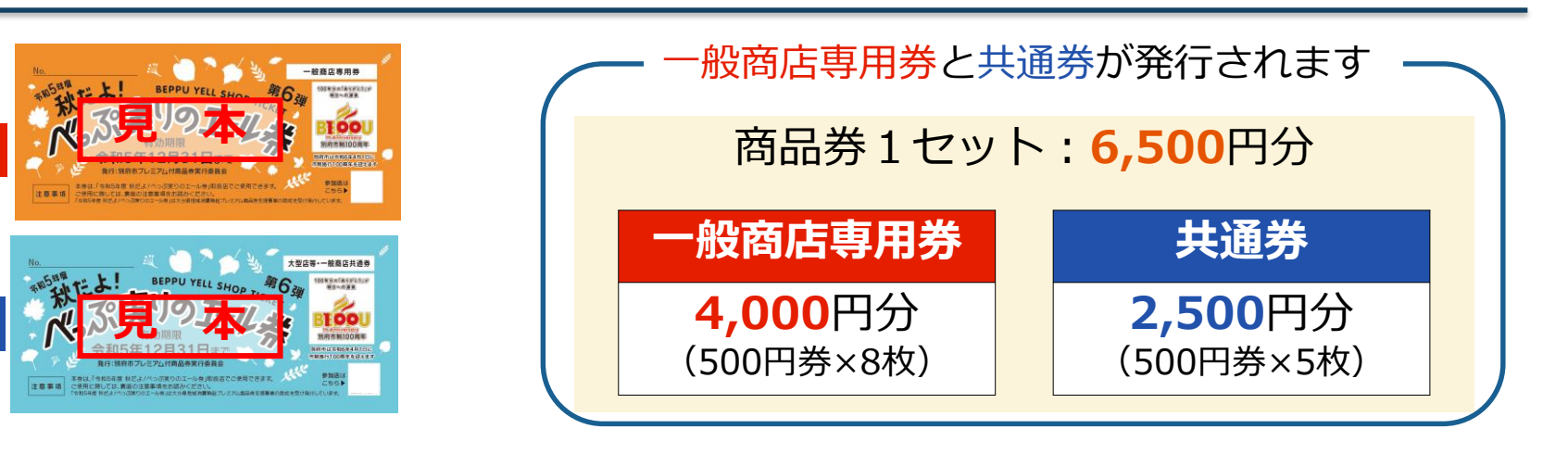

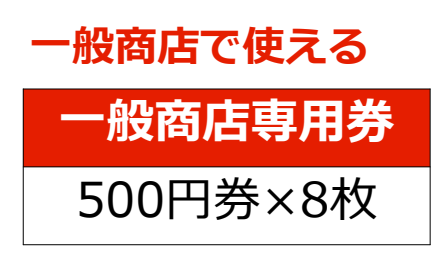

すべての取扱店舗で使える

共通券

500円券×5枚

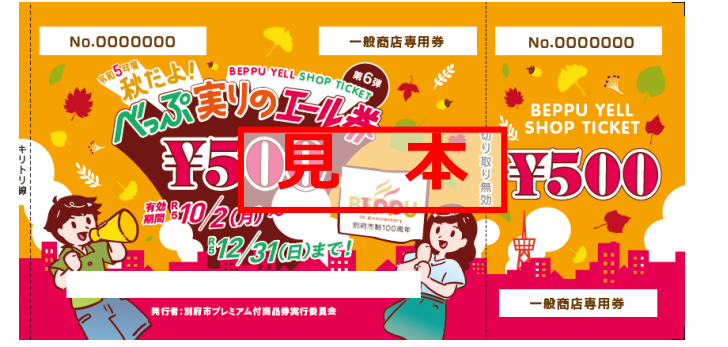

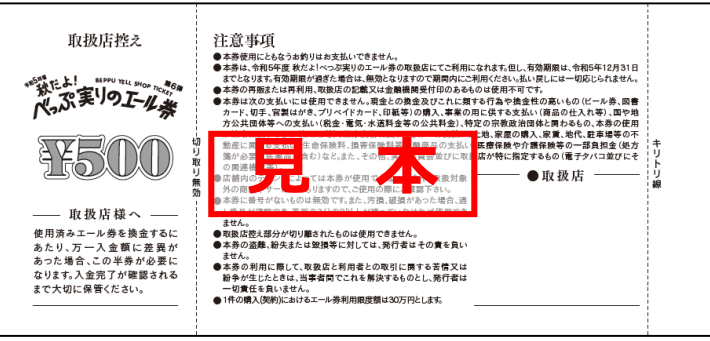

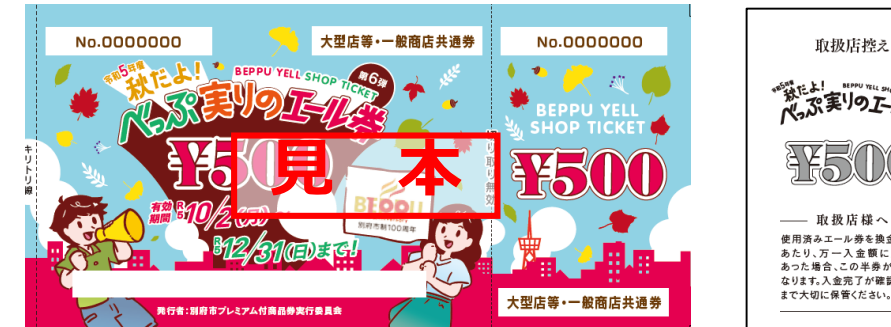

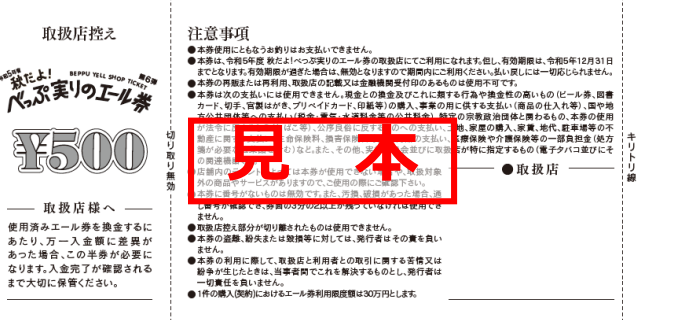

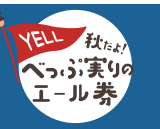

秋だよ!べっぷ実りのエール券 | https://beppu-yell.jp/ | Strictly Private and Confidential

換金専用伝票・換金専用封筒

紙商品券の換金時に、必要となります。

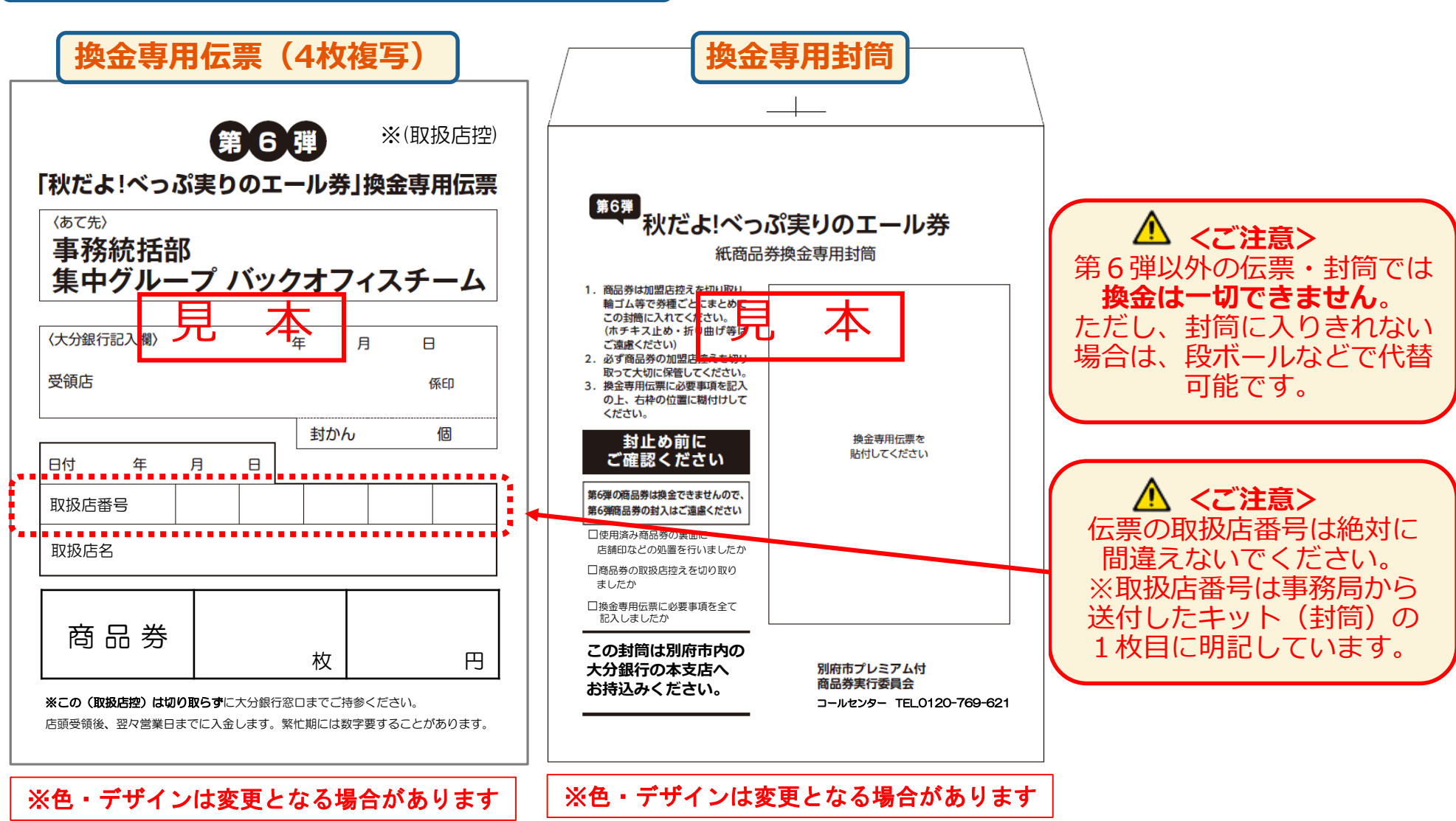

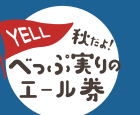

【紙商品券マニュアル】

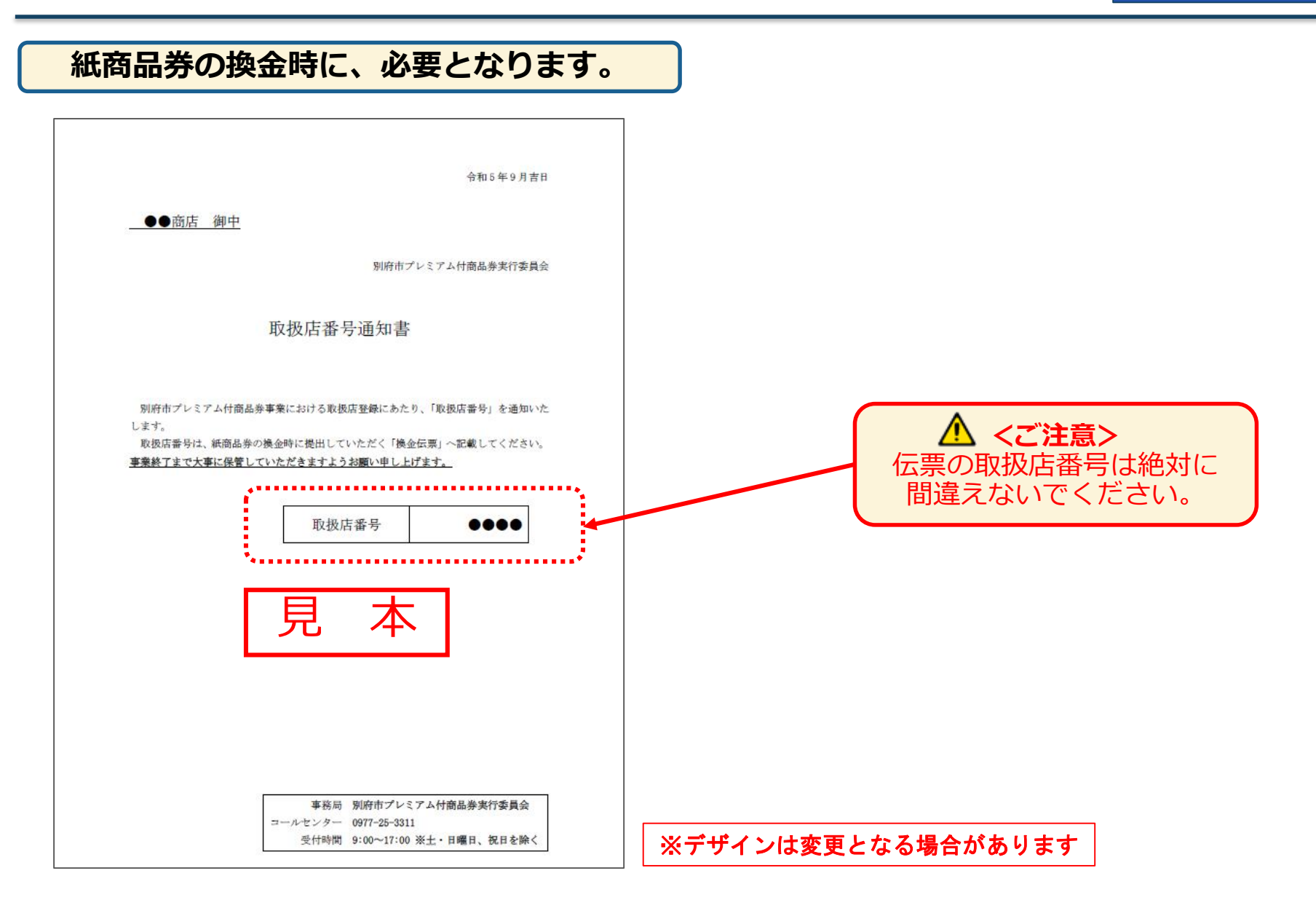

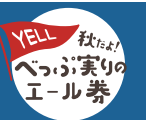

## 紙商品券の流れ(「受取り」から「換金」まで)

#### 【紙商品券マニュアル】

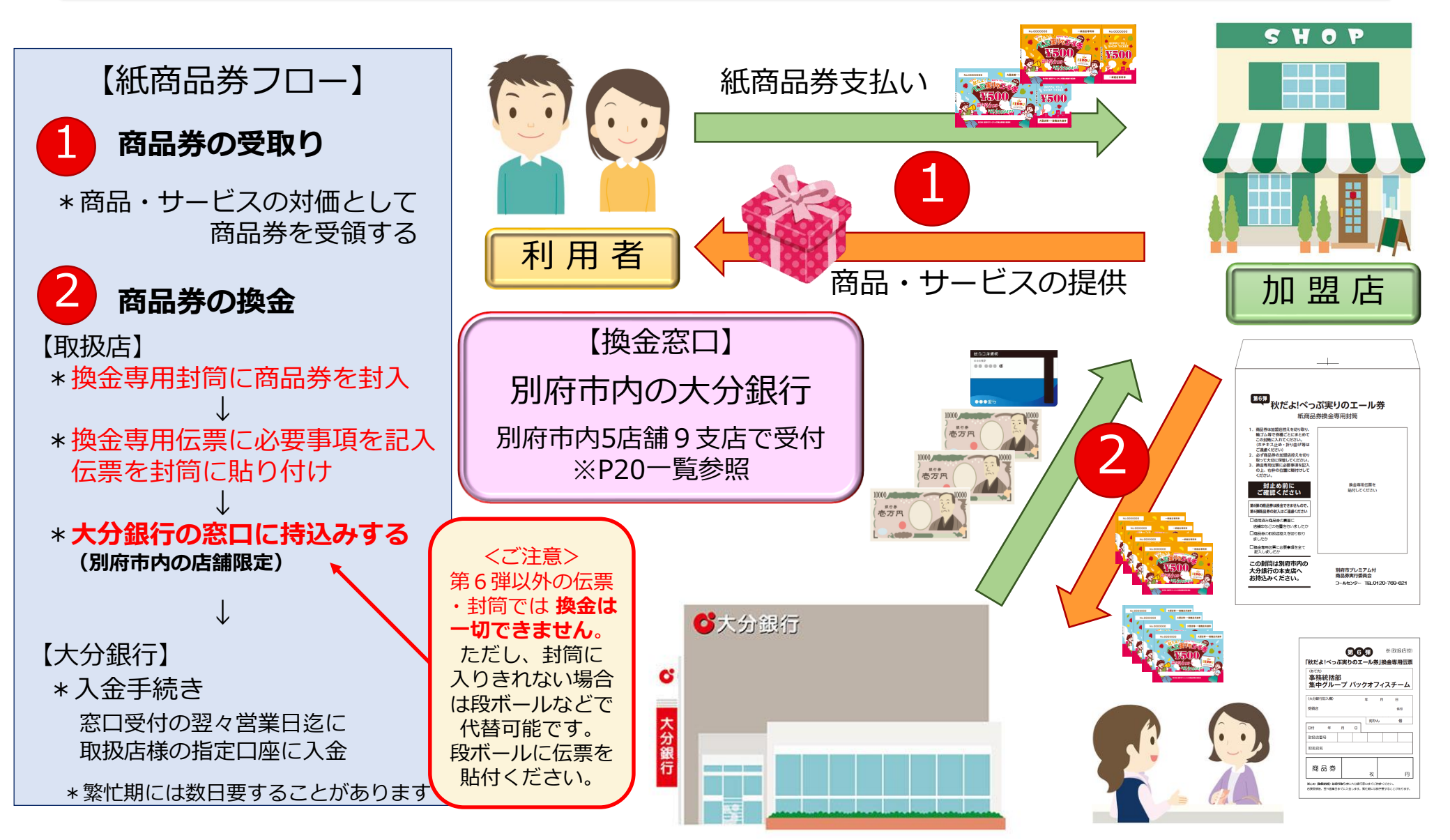

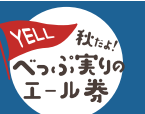

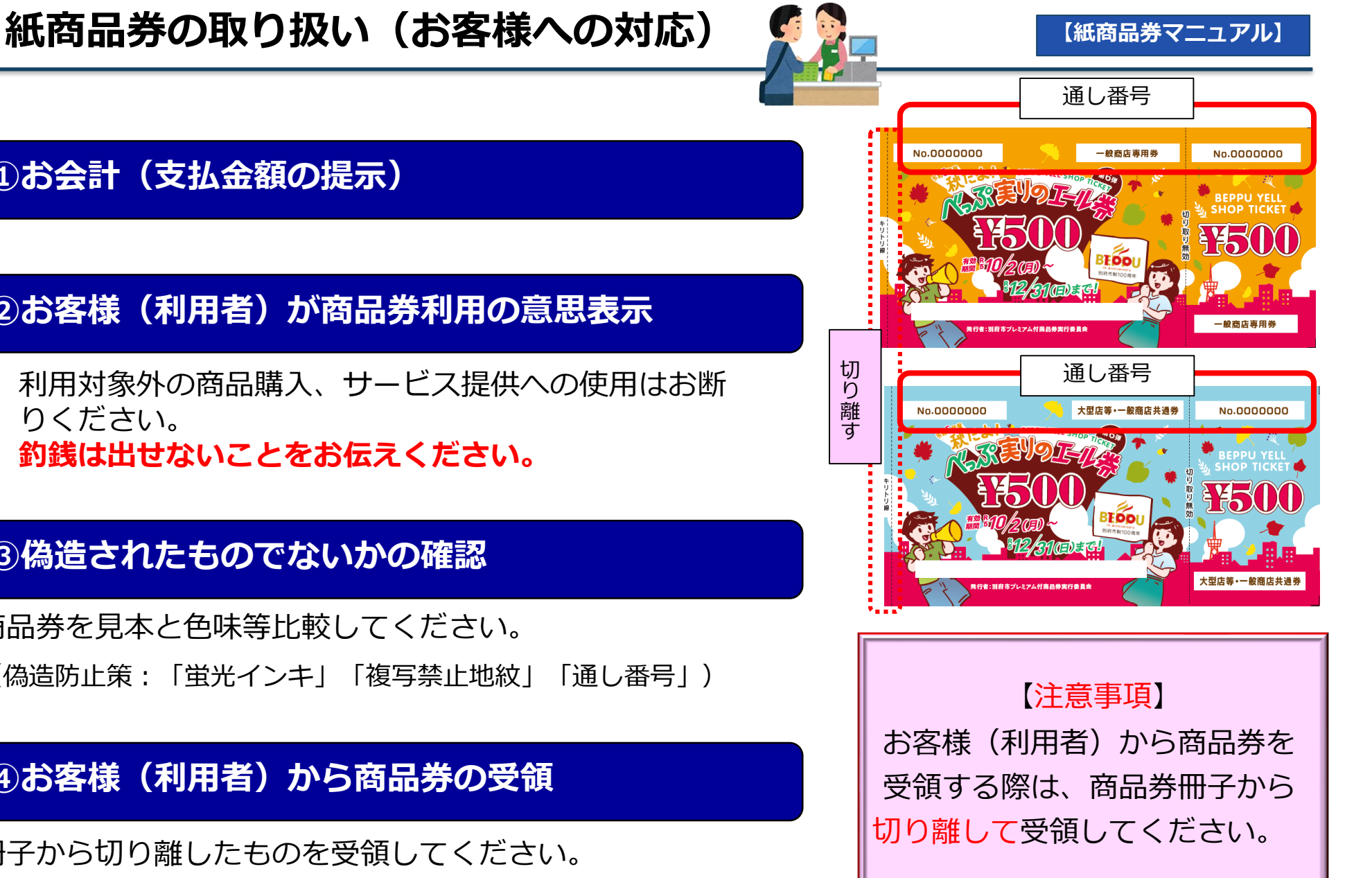

## ①お会計(支払金額の提示)

## ②お客様(利用者)が商品券利用の意思表示

- 利用対象外の商品購入、サービス提供への使用はお断 りください。
- 釣銭は出せないことをお伝えください。

## ③偽造されたものでないかの確認

商品券を見本と色味等比較してください。

(偽造防止策:「蛍光インキ」「複写禁止地紋」「通し番号」)

## ④お客様(利用者)から商品券の受領

冊子から切り離したものを受領してください。

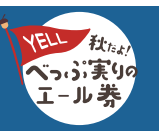

必ずお読みください

- ■紙商品券取り扱い注意事項
- ▶ <u>有効期間(令和5年10月2日(月)~令和5年12月31日(日))</u>を過ぎた商品券は使用できません。
- ▲ (店舗で受け取らないでください。)
- ▲商品券のご利用にあたっては、1件あたりの利用上限は30万円までです。
- ▶ 商品券は、商品の売買、サービス提供の対価として利用できます。
  ▲現金との引き換えはできません。また、釣銭は出さないでください。
- > 商品券の見本と比較(色合い・偽造防止加工等)し、偽造されたものでないか確認してください。
- 下記の状態にあるものは、「使用済み」と判定されます。お客様(利用者)が提示した場合は
   受領できない旨をお伝えください。

   ①裏面に「取扱店印」が押印されているもの
   ②半券(取扱店控え)が切り取られているもの
- > 商品券が汚損・破損している場合

下記の2点を満たしていることをご確認して受領してください。

- ①「通し番号」が確認できること
- ②「券面」が2/3以上残っていること
  - (注意)「券面」とは換金提出する「金券」部分となります。(取扱店様の「取扱店控え」は含みません)

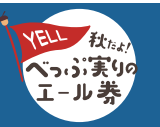

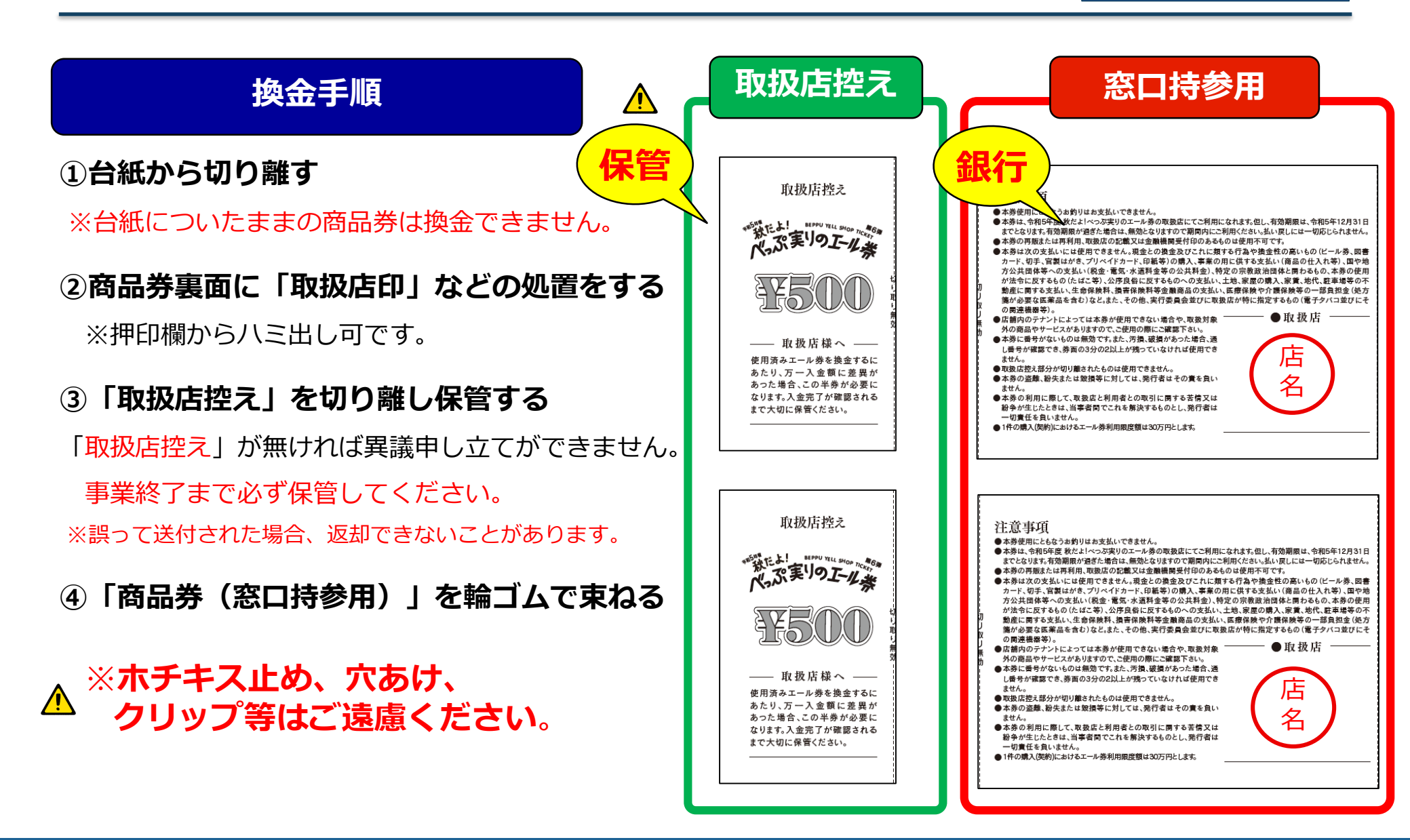

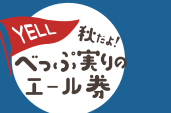

## 換金手続きについて

【紙商品券マニュアル】

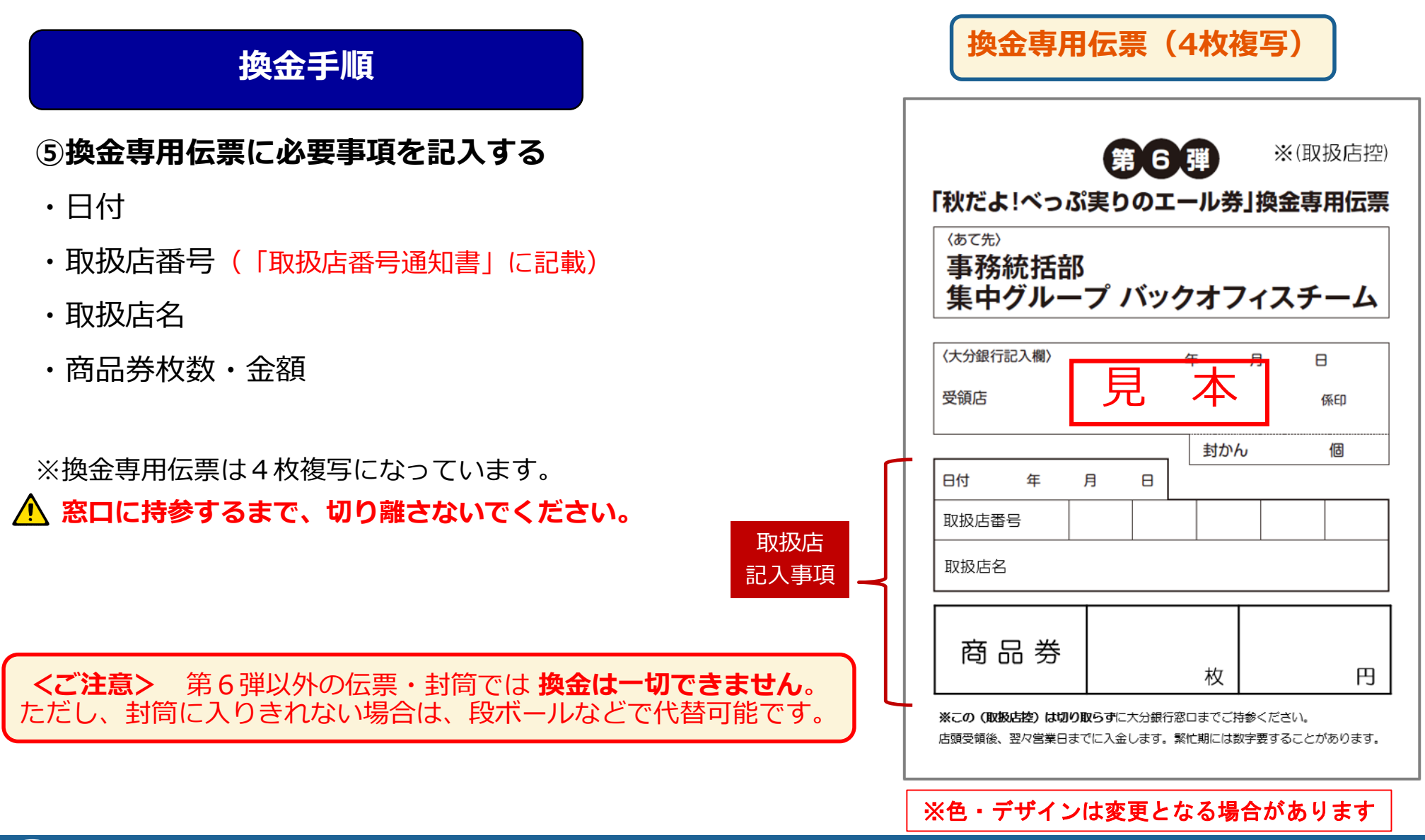

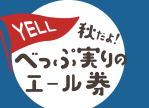

#### 換金手順

⑥輪ゴム留めした商品券を換金専用封筒に封入し封緘(ふうかん)する。 000 ⑦換金専用伝票を専用封筒に貼り付け、受付窓口に持参してください。 ※郵送はできません。郵便ポストには投函はしないでください。 専用封筒に入りきれない場 合段ボール等で代用も可能 ※この場合段ボールに 商品券を封入し、封緘 伝票を貼付ください 伝票貼付 ※(取扱店控) 第6弾 「秋だよ!べっぷ実りのエール券」換金専用伝票 事務統括部 集中グループ バックオフィスチーム /+--4948(2) 第6第 秋だよ!べっぷ実りのエール券 日付 年月 別府市内店舗 取扱店書号 紙商品券換金専用封筒 取取店名 1. 商品券は加盟店控えを切り取り、

**6**大分銀行 輪ゴム等で券種ごとにまとめて 商品券 この封筒に入れてください。 (ホチキス止め・折り曲げ等は ご遠慮ください) 2、必ず商品券の加盟店控えを切り あこの (BBRARD) は切り取らずに大力が行きつまてごけがください。 2012年後、四小市外日本でこんなします。新台湾にはおすぎすることがおります 取って大切に保管してください。 3. 換金専用伝票に必要事項を記入 C の上、右枠の位置に糊付けして ください 換金専用伝票を 封止め前に 貼付してください ご確認ください 大分銀行 第6弾の商品券は換金できませんので 第6弾商品券の封入はご遠慮ください 別府市内の大分銀行 □使用済み商品券の裏面に 店舗印などの処置を行いましたか 窓口へ持参 □商品券の取扱店控えを切り取り 商品券は100枚ごとに ましたカ □換金専用伝票に必要事項を全て 記入しましたか 輪ゴム留め この封筒は別府市内の 別府市プレミアム付 大分銀行の本支店へ 商品券実行委員会 お持込みください。 <ご注意> 第6弾以外の伝票・封筒では換金は一切できません。 コールセンター TEL0120-769-621 ただし、封筒に入りきれない場合は、段ボールなどで代替可能です。

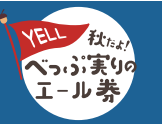

## 紙商品券の換金について

【紙商品券マニュアル】

| 項目     | 摘要                                                                                                    |
|--------|----------------------------------------------------------------------------------------------------|
| 換金について | 取扱店様の事前にご指定いただいた口座へ入金いたします。<br>*現金での支払いは行いません。                                                                |
| 受付窓口   | 換金受付窓口は 大分銀行 別府市内各店舗 (店舗一覧参照)です。<br>* 受付時間 : 20ページをご確認ください。                                                   |
| 換金回数   | 換金回数:14回(週1回程度の換金頻度を想定)<br>*換金受付期間: <mark>令和5年10月10日(火) ~令和6年1月19日(金)</mark><br>※受付期間後は換金できません。最終日は月末ではありません。 |
| 換金手数料  | <mark>取扱店様の商品券換金手数料は不要</mark> です。<br>*換金持込した商品券の額面金額を入金いたします。                                                 |
| 入金時期   | 大分銀行の窓口受付後「翌々営業日迄」が目安となります。<br>*繁忙期は数日要することがあります。                                                             |
| その他    | 郵送はできません。窓口へ必ず持参してください。<br>夜間金庫もご利用いただけません。                                                                   |

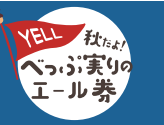

必ずお読みください

■紙商品券換金時 注意事項

▶ 換金受付期間(令和5年10月10日(火)~令和6年1月19日(金))を過ぎた商品券は換金できません。
▲ 必ず受付期間内に、換金手続きを行ってください。

> 大型店舗様では、「一般商店専用券」を換金することはできません。

\Lambda 誤って受領されないよう十分にお気をつけください。

換金受領した商品券は、換金チーム(大分銀行)で計数し入金手続きをします。 \*入金金額は換金チームが確認した「実際の商品券の枚数に応じた金額」となります。 \*換金伝票に記載された商品券の枚数(金額)と実際の枚数(金額)に 差異がある場合は換金チームから計数結果についてご連絡いたします。

注)原則メールにてご連絡します。

※大量の相違等、特殊な場合はお電話にて連絡することがあります

- ▶ 換金手続きを行う上で、取扱店様の「取扱店控え」が証拠書類となります。 事業終了まで必ず保管してください。
- 😃 ※取扱店控えを誤って送付された場合、返却は行いません。送付物は十分注意してください。

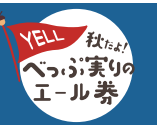

#### 必ずお読みください

#### (紙商品券の場合)

#### 1日目

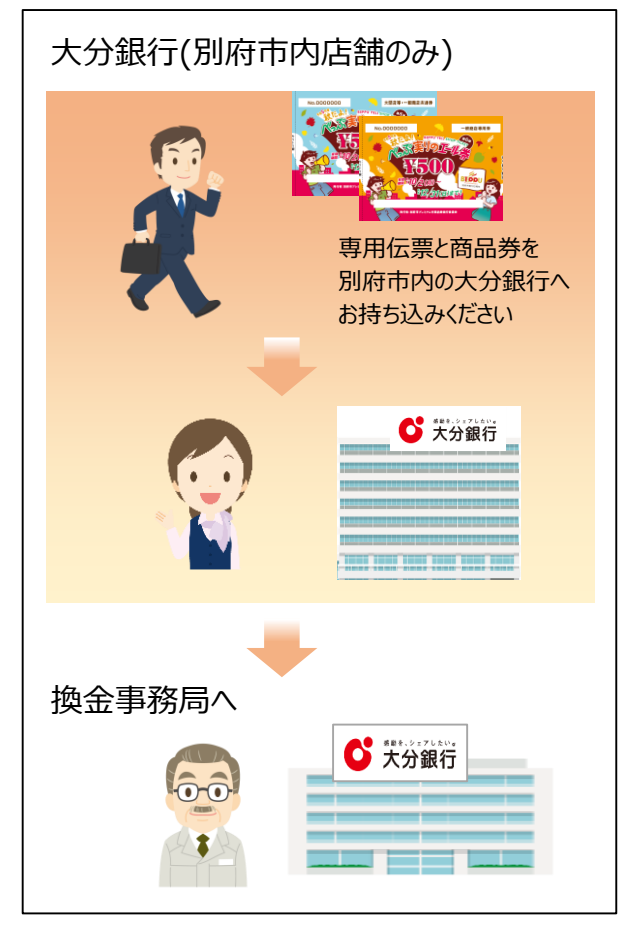

#### 2日目

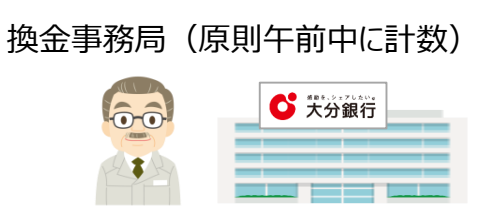

・相違なし…ご連絡いたしません

#### ・相違あり

- ▶原則、実際の商品券枚数に応じた 金額で入金されます。
- >メールにて、伝票記載の枚数、 実際の枚数等をご案内します。 確認が必要な場合は、メール記載 の電話番号へご連絡下さい。 (メール登録がない場合はお電話予定)

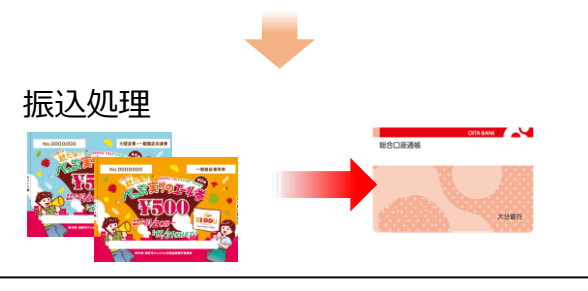

※詳細は19ページに記載

#### 3日目

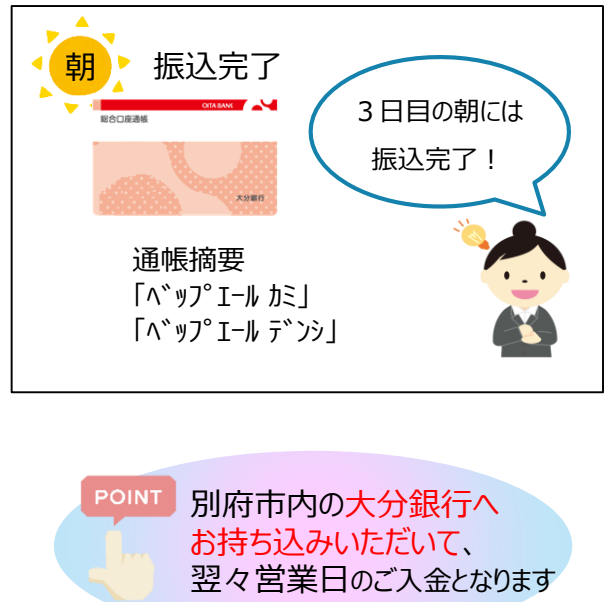

#### おことわり

・休日の場合、銀行の翌営業日の処理となります。 ・大量のお持ち込みが発生した場合や枚数相違に 伴う確認作業等、特別な場合は上記よりも 日数がかかることがあります。

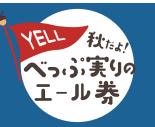

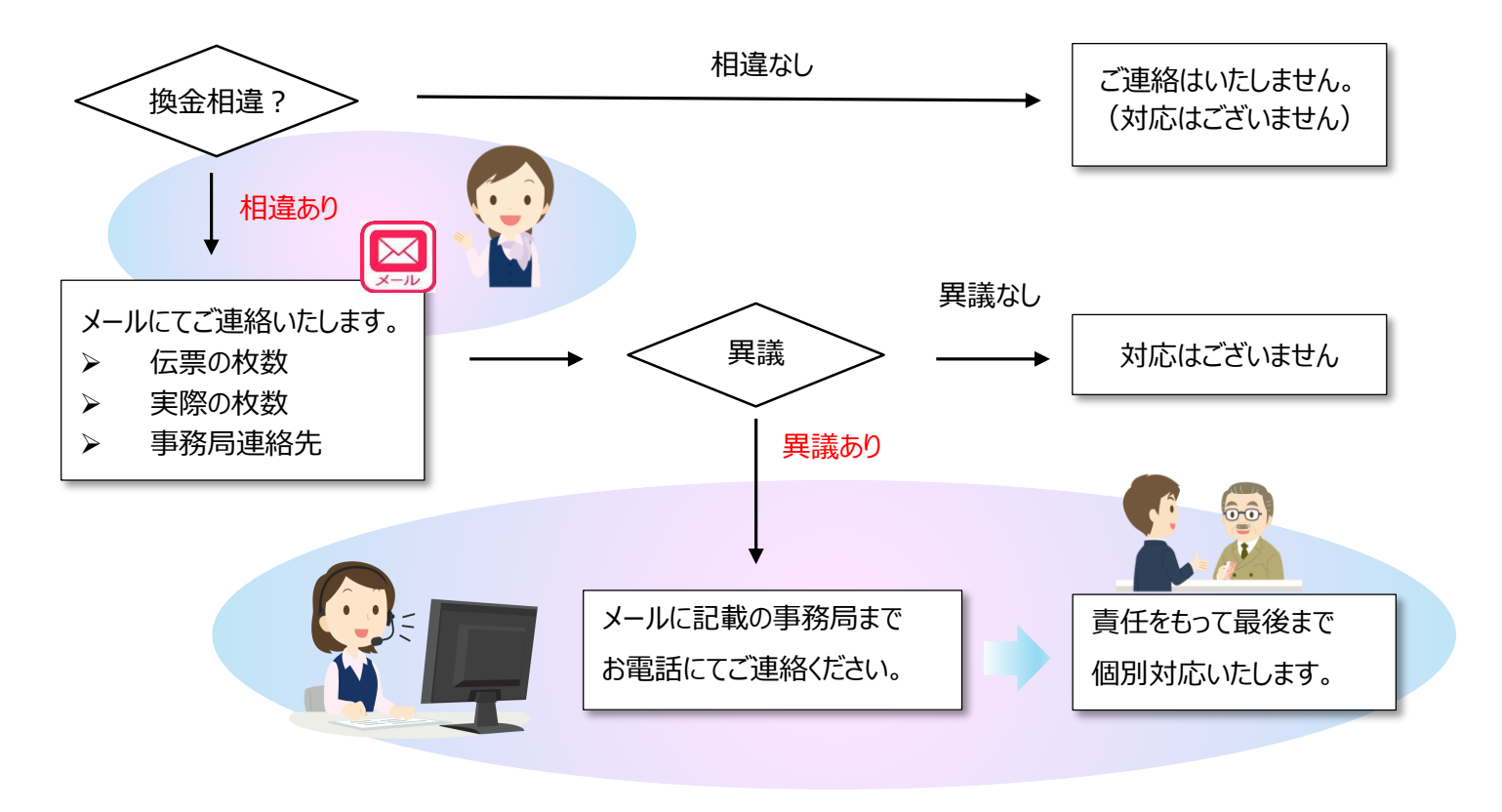

※メール登録のない取扱店様には、お電話にて連絡させていただきます。

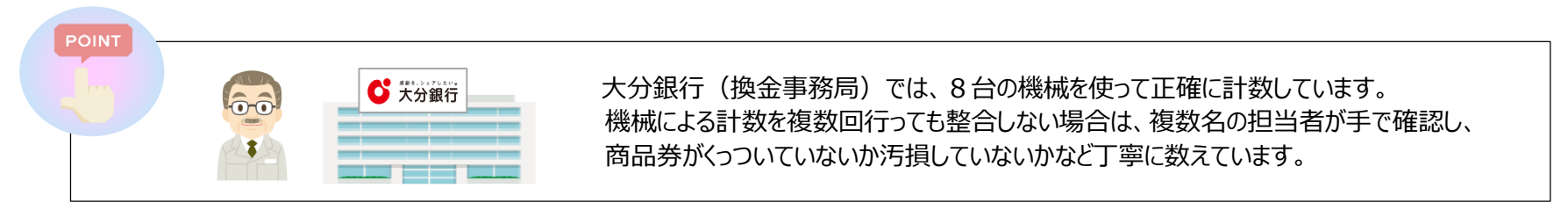

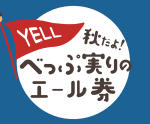

| 店名             | 住所             | 受付時間                                       |
|----------------|----------------|--------------------------------------------|
| 別府支店 兼 鶴見支店    | 別府市野口中町18番21号  | 平日 9:00 ~ 15:00                            |
| 別府北浜支店 兼 別府南支店 | 別府市末広町1番29号    | 平日 9:00~15:00                              |
| 鉄輪支店 兼 亀川支店    | 別府市北中6組        | 9:00 $\sim$ 12:30<br>平日 13:30 $\sim$ 15:00 |
| 石垣支店 兼 大学通支店   | 別府市石垣西3丁目9番32号 | 平日 9:00~15:00                              |
| 太陽の家支店         | 別府市大字内竈1393番地  | 平日 9:00~15:00                              |

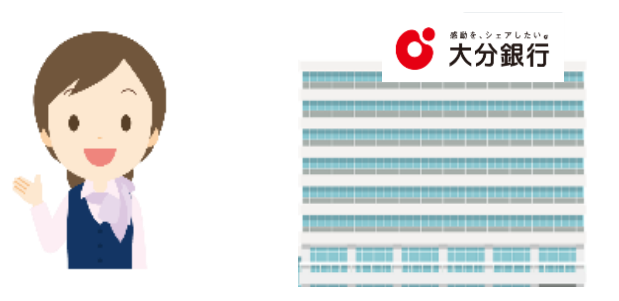

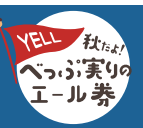

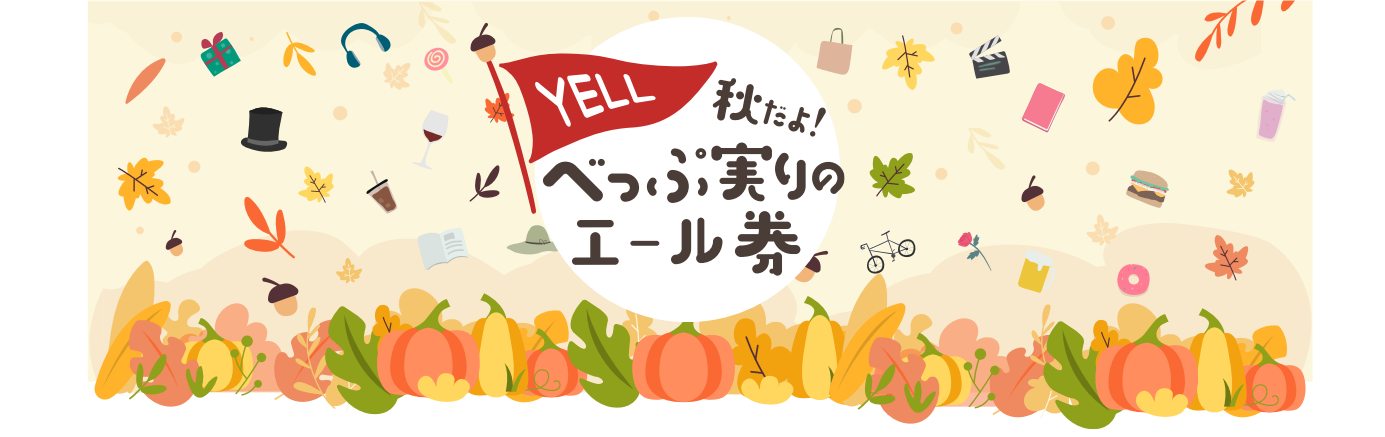

# 取扱店ユーザーマニュアル 【電子商品券】

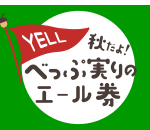

秋だよ!べっぷ実りのエール券| https://beppu-yell.jp/ | Strictly Private and Confidential

#### 取扱店の皆さまへ

商品券の取扱店にお申し込みいただきまして、誠にありがとうございます。 このマニュアルは、電子商品券をお取り扱い頂く際のマニュアルとなります ご一読いただき、ご活用よろしくお願いいたします。

| 目次                   |     |     |     |   |   |    |
|----------------------|-----|-----|-----|---|---|----|
| 電子商品券とは              | • • | •   | •   | • | • | 23 |
| 電子商品券の支払いフロー(基本的な流れ) | •   | • • | • • |   |   | 24 |
| 支払い内訳を変更するには?        | • • | •   | •   | • | • | 28 |
| 電子商品券の換金について         | ••• | •   | •   | • | ٠ | 29 |
| 商品券のお振込み(換金)日程       | ••• | •   | •   | • | ٠ | 30 |
| 電子商品券利用に際してのお願い      | ••• | ٠   | ٠   | ٠ | ٠ | 31 |
| 加盟店管理画面について          | ••• | ٠   | ٠   | ٠ | ٠ | 32 |
| 初期登録                 | ••• | ٠   | ٠   | ٠ | ٠ | 33 |
| ログイン                 | ••• | ٠   | ٠   | ٠ | ٠ | 34 |
| 加盟店管理トップ             | ••  | ٠   | ٠   | • | ٠ | 35 |
| 取引履歴の確認              | ••• | •   | •   | • | ٠ | 36 |
| 売上キャンセルのルール          | ••• | ٠   | ٠   | ٠ | ٠ | 37 |
| データ出力                | ••  | ٠   | ٠   | ٠ | ٠ | 38 |
| 加盟店情報の修正             | ••• | •   | •   | • | ٠ | 39 |
| 加盟店ユーザーの追加           | ••• | •   | •   | • | • | 40 |

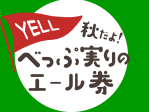

#### 電子商品券とは

本通貨は地域限定(別府市プレミアム付商品券が利用できる地域)で利用できる地域通貨です。 利用者は現金でプレミアム付商品券にチャージし、取扱店での支払いをプレミアム付商品券で行うことができます。

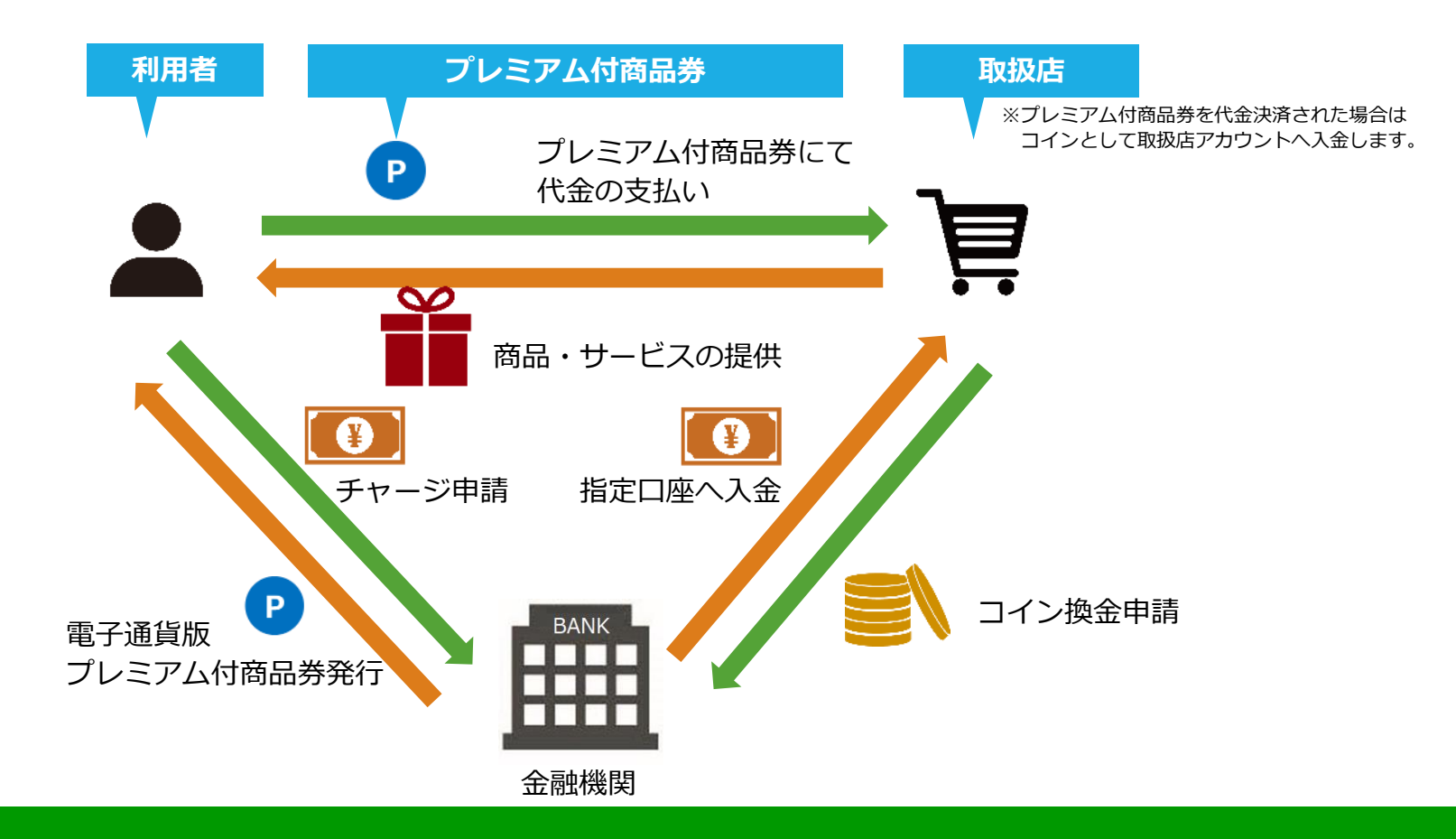

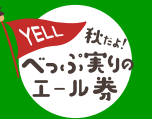

【電子商品券マニュアル】

電子商品券での支払い時の基本的な流れは、以下となります。

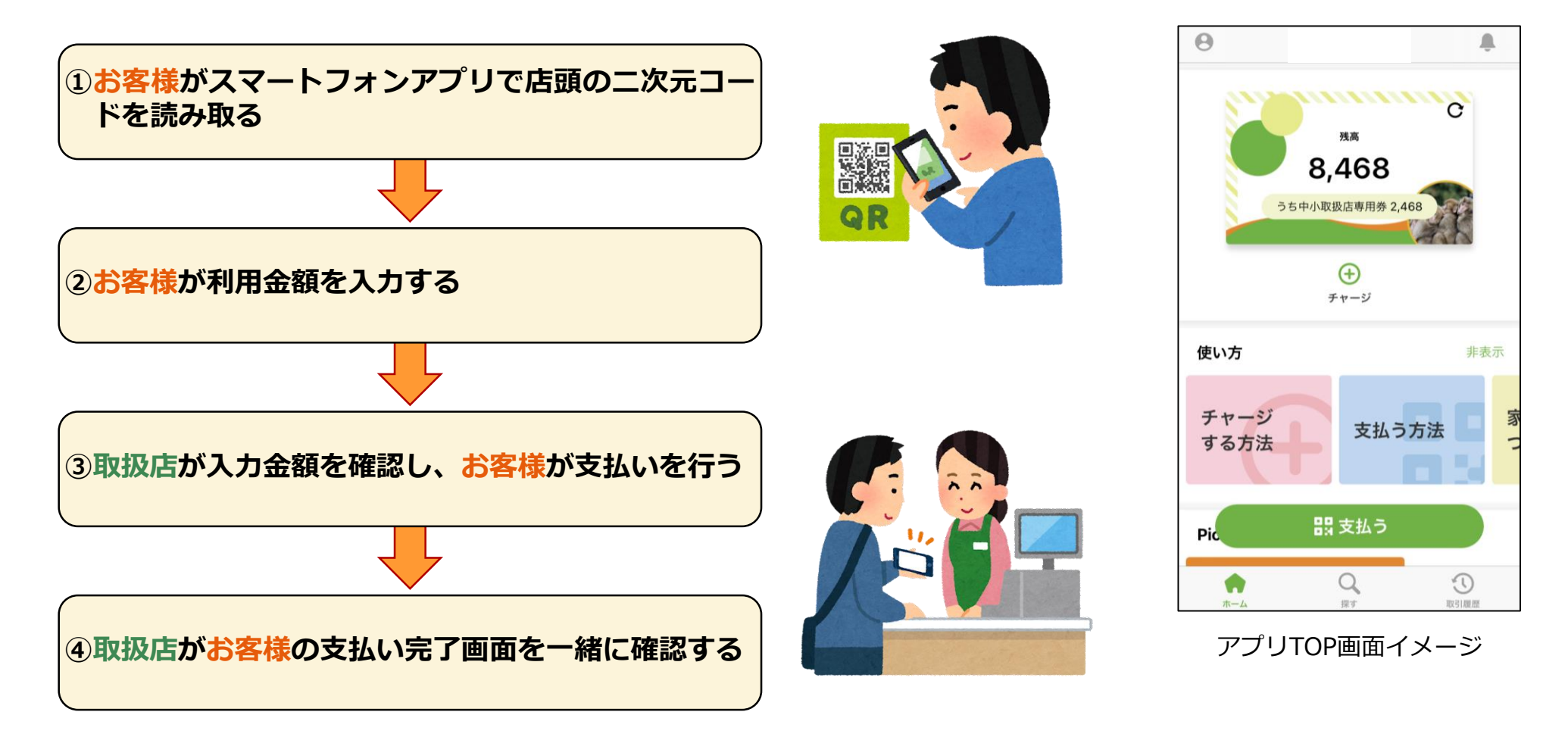

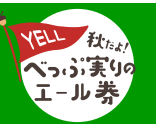

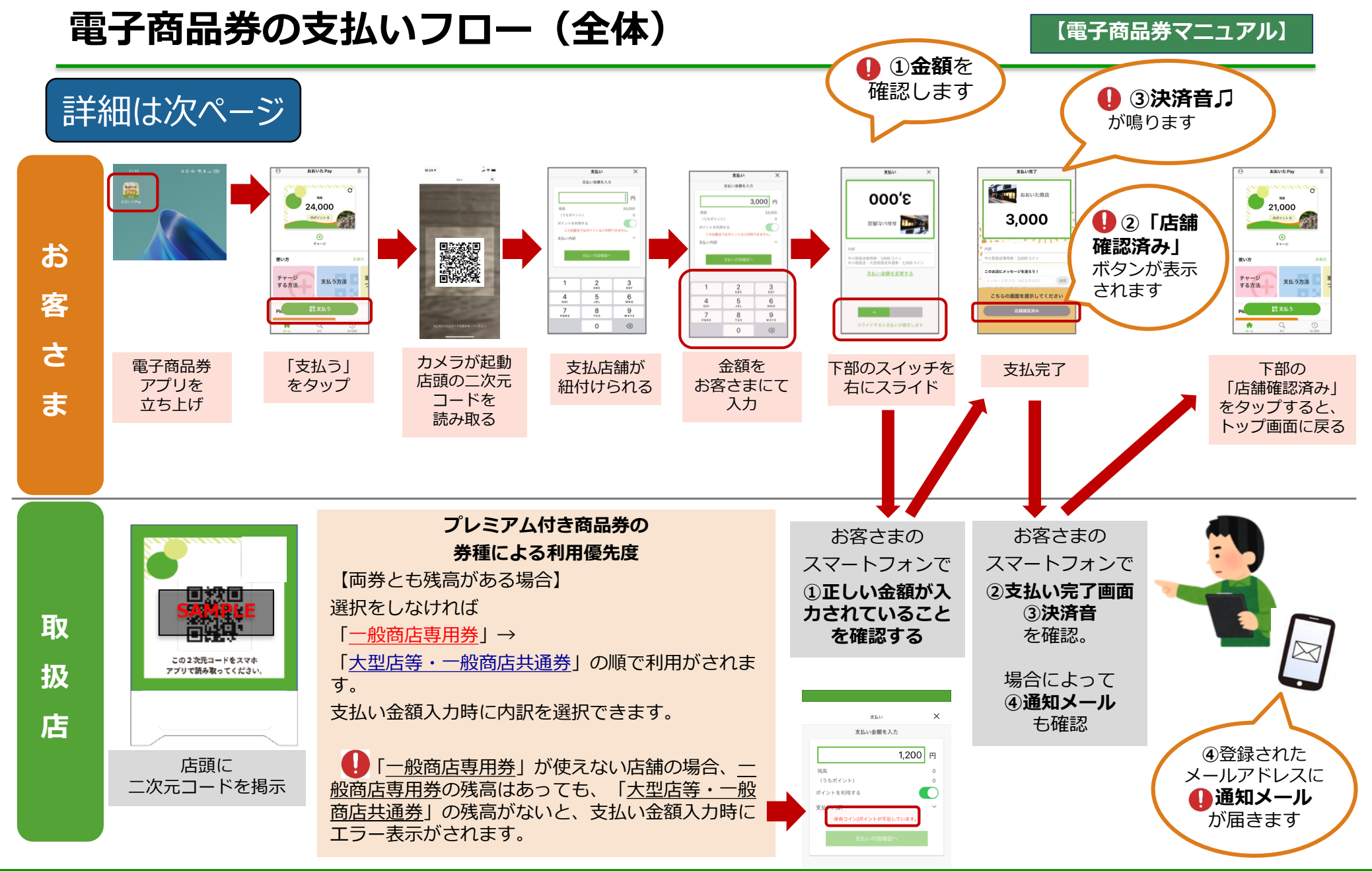

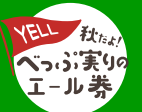

## 電子商品券の支払いフロー(詳細①)

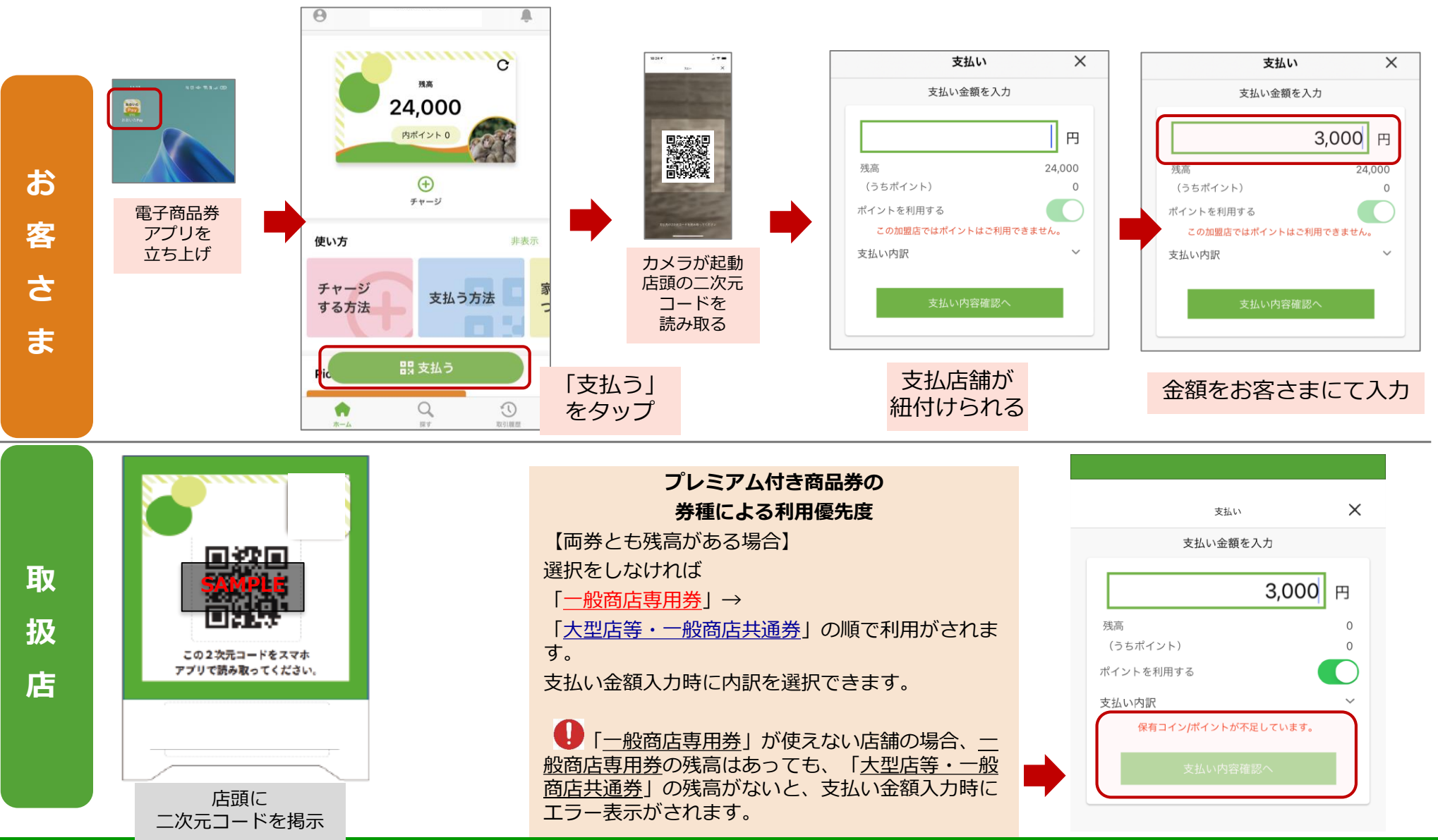

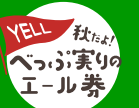

## 電子商品券の支払いフロー(詳細②)

#### 【電子商品券マニュアル】

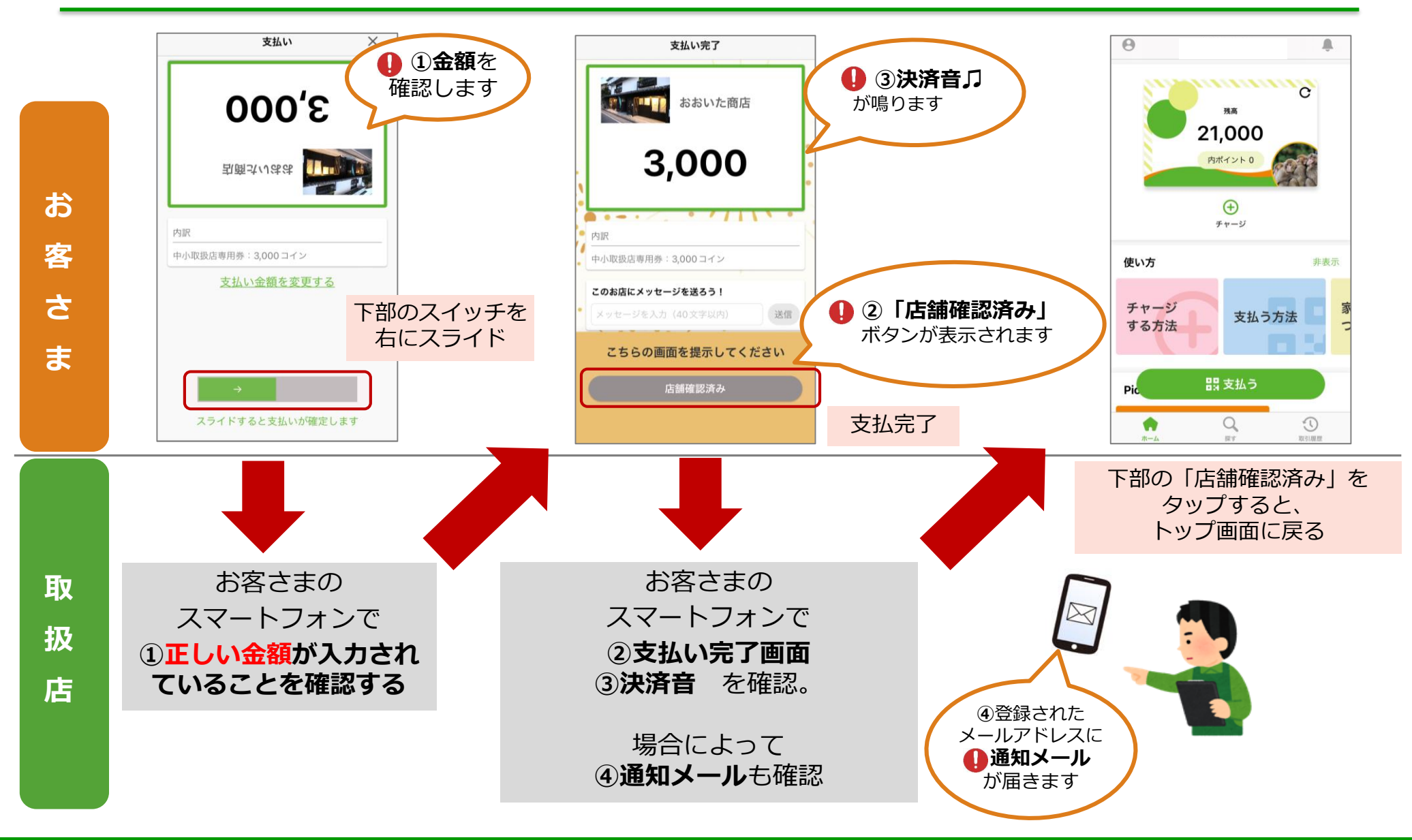

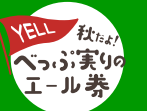

## 支払い内訳を変更するには?

【電子商品券マニュアル】

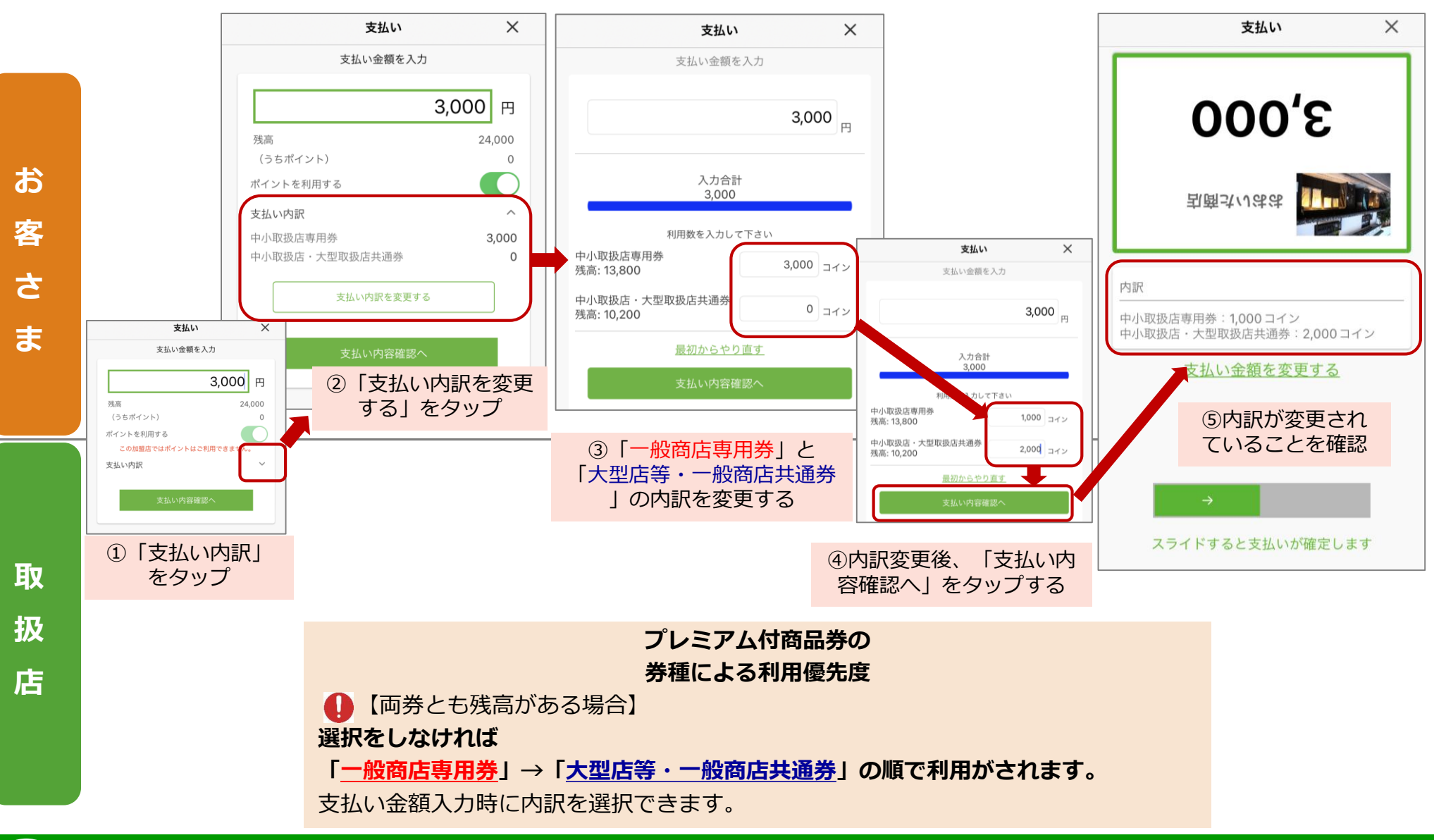

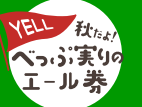

## 電子商品券の換金について

#### 電子商品券は、週1回、自動で換金(ご指定口座へ入金)されます。

◎取扱店様のご指定口座への入金(振込)は、原則月曜日の午前0時(日曜24時)に締めを行い、翌営業日に行う予定です。 (換金手数料は不要です。)

◎通常の場合、月曜日に締めを行い、翌火曜日に入金されるイメージです。

※但し、月曜日が祝日等の場合、翌営業日の処理となります。

なお、月末・月初の大量取引日等については、1営業日程追加でお時間をいただく場合がございます。

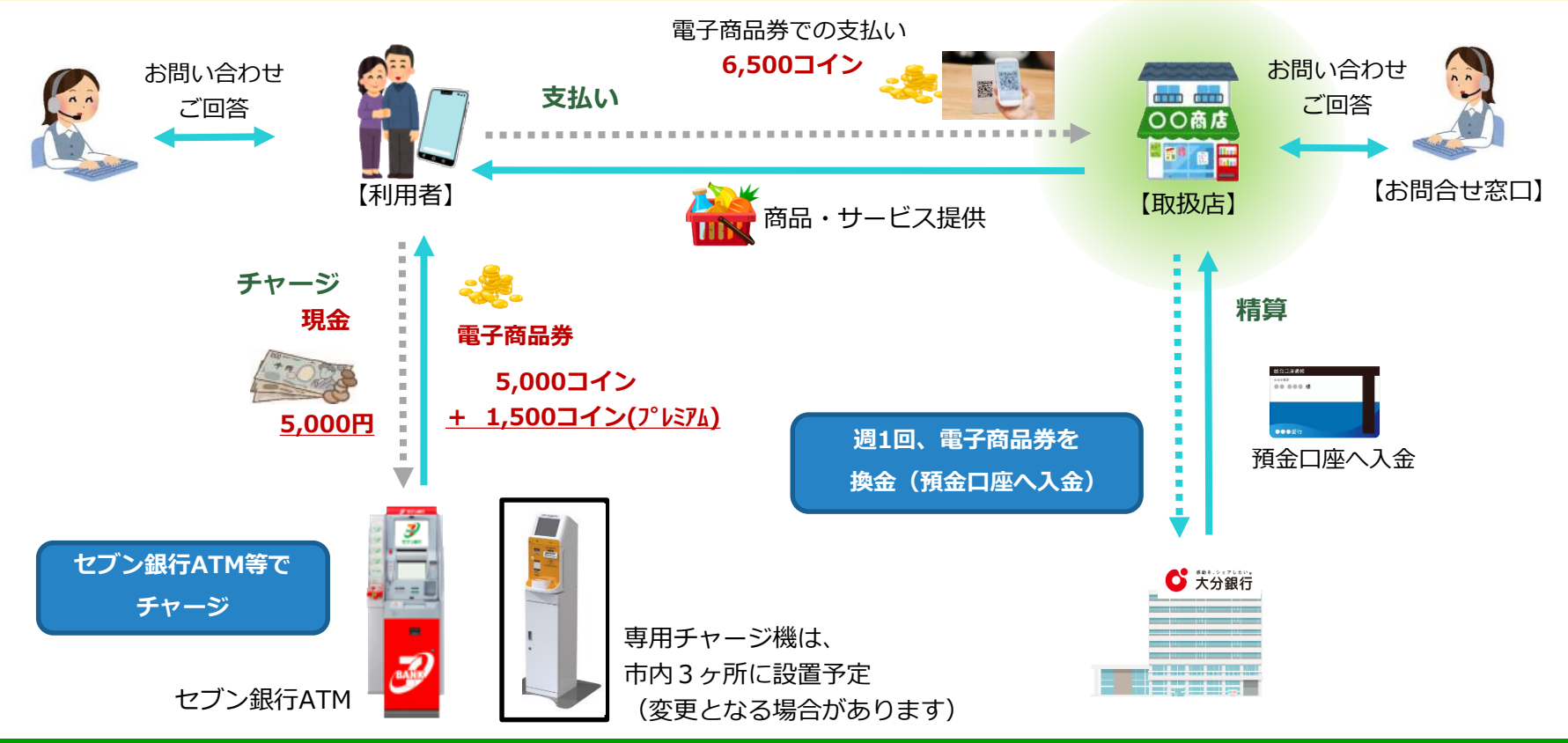

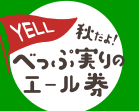

必ずお読みください

#### (電子商品券の場合)

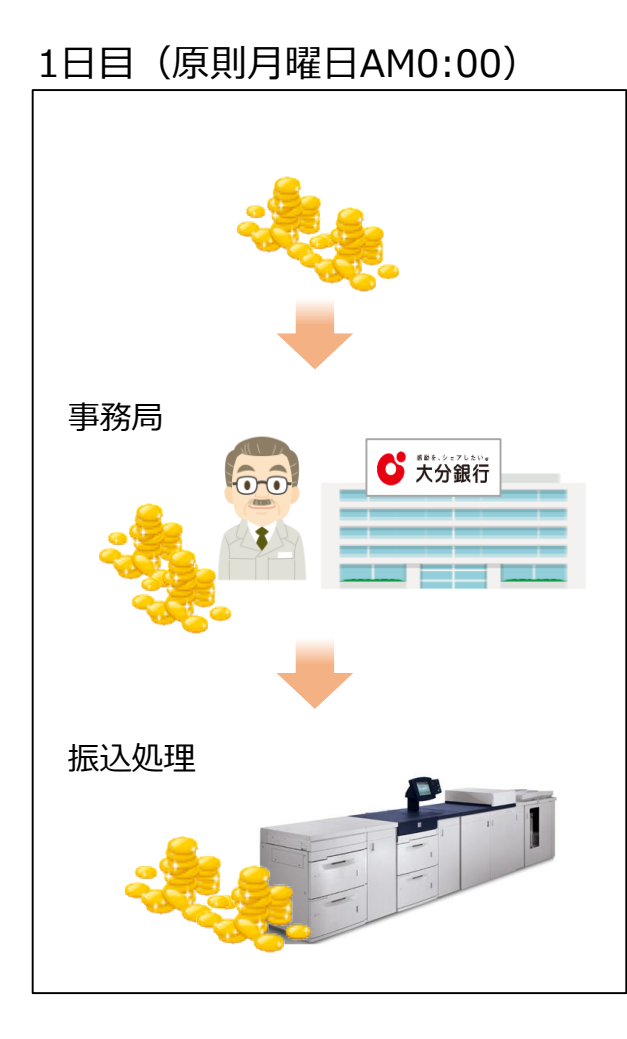

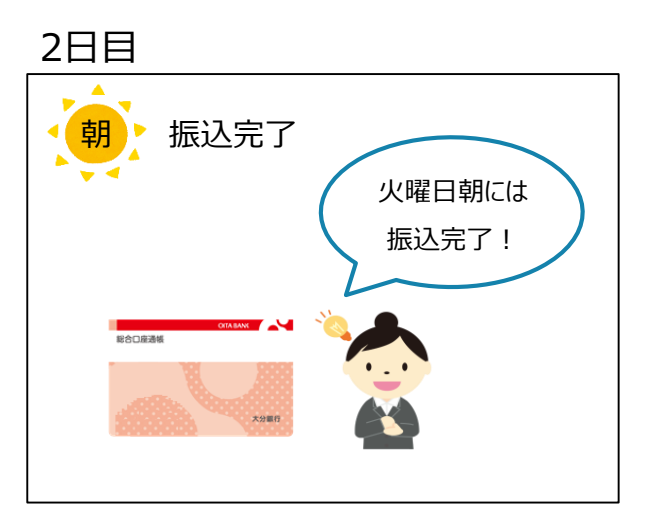

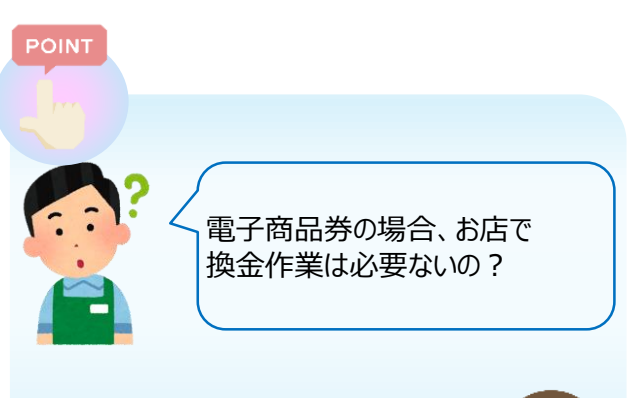

換金作業はすべて自動で 事務局が行いますので、 取扱店様の作業はありません。

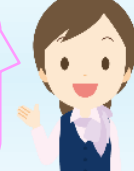

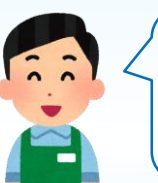

数えなくていいし、 銀行に持ち込まなくていいし、 締め日の翌日入金だと とても早くて楽でいいね。

電子商品券は、購入から換金まで 人と人が接触しません。 感染症対策としてメリットの多い これからの商品券です。

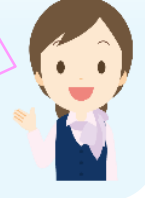

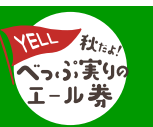

## 電子商品券利用に際してのお願い

#### 電子商品券は、1円単位でご利用いただけます。

残高を使い切ろうとする際、現金等との併用が必要になってくる場合があります。 お客様が電子商品券と現金等の併用をご希望された際、受け付けて頂きますよう

ご協力をお願いいたします。

#### <最後の1円まで使い切る方法>

- 1. 対象取扱店にて二次元コードを読み取ります。
- 2. 商品: 300円(税込)、お客様残高(電子商品券) 222円の例
  - ①222円を電子商品券にて支払う。
  - ②のこりの差額78円を現金にて支払う。

※取扱店の皆様にご協力いただくことで、お客様が安心して 電子商品券を使うことができます。

ぜひご協力をお願いします。

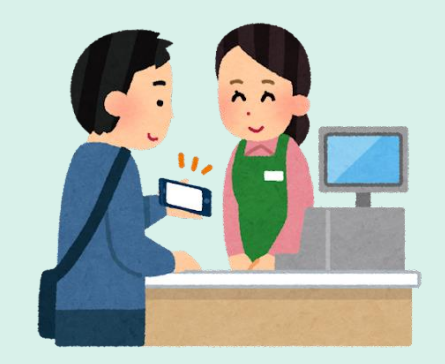

【電子商品券マニュアル】

#### \Lambda 商品券のご利用にあたっては、1件あたりの利用上限は30万円までです。

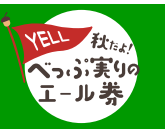

## 加盟店管理画面について

#### 電子商品券をお取り扱いの店舗様は、「加盟店管理画面」にて、

#### <u>売上の確認やキャンセル処理</u>などを行うことができます

①取扱店審査通過後、9月下旬頃に、

お申し込みいただいたメールアドレスに「招待メール」をお送りいたします。

②招待メールに記載のURLより、ログイン用のパスワード設定を行ってください

③メールアドレスとパスワードを入力し、取扱店管理画面にログインしてください。

| =        | 加盟店管理トップ         | おおいた商店<br>1088-5413-6825-6491 ~ | (▲ 加盟店オーナー ▼)                                                                                                    |  |  |  |  |  |
|----------|------------------|---------------------------------|----------------------------------------------------------------------------------------------------|--|--|--|--|--|
| <b>n</b> | 加盟店管理トップ         | ウォレット情報                         | 運営からのお知らせ                                                                                                    |  |  |  |  |  |
| 取引       |                  |                                 |                                                                                                    |  |  |  |  |  |
| ≔        | 取引履歴             | 加盟店名おおいた商店                      | 電子商品券決済時の「お支払い金額の確認」と「決済音の確<br>認」に関して再徹底のお願い 2022/06/05 14:00                                                      |  |  |  |  |  |
| ৶        | データ出力            | アカウントNo:1088-5413-6825-6491     | 電子商品券でお支払いいただく利用者様に対して、以下手順でお<br>支払いのご確認をお願いいたします。                                                                 |  |  |  |  |  |
| 加盟店      | 管理               | 保有コイン<br>0 コイン                  | また、レジや支払いに携わる方への再徹底をお願いいたします。                                                                                      |  |  |  |  |  |
| <b></b>  | 加盟店情報            | おおいたコイン                         |                                                                                                    |  |  |  |  |  |
|          | 加盟店ユーザー          | 0 コイン<br>おおいたコイン                | 【お支払い完了確認手順】                                                                                                    |  |  |  |  |  |
|          | 二次元コード           | 有効期限                            | ③利用香様のスマートフォン上で正しい金額が入力されていることを確認                                                                                  |  |  |  |  |  |
| リンク      |                  | 2025/08/31 23:59                | ②利用者様が面面下の「緑のスライドボタン」をスライドしたこ<br>とを確認                                                                              |  |  |  |  |  |
| 0        | 管理画面マニュアル        | 送金手数料<br>2022年08月ご利用分 0 コイン     | ③利用者様のスマートフォン上で花火があがったこと、決済音が<br>鳴ったことを確認<br>④利用者様が面面下の「店舗確認済み」ボタンを押したことを確                                         |  |  |  |  |  |
| ]        | 取扱店管理画           | 2022#0/月ご利用39<br>回面(トップ画面)      | 総<br>©利用者様スマートフォン上におおいたPayアプリのTOP画面が表<br>示されますので、利用者様に残高が減っていることのご確認をお<br>聞いしてください。<br>≪①の種類のみだとお支払いが完了していませんので、必ず |  |  |  |  |  |
| ×        | ※画面表示内容は、サンプルです。 |                                 |                                                                                                    |  |  |  |  |  |

WEBブラウザからログインできます。お持ちの操作端末 (PC/タブレット/スマートフォン)からご確認ください

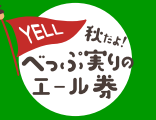

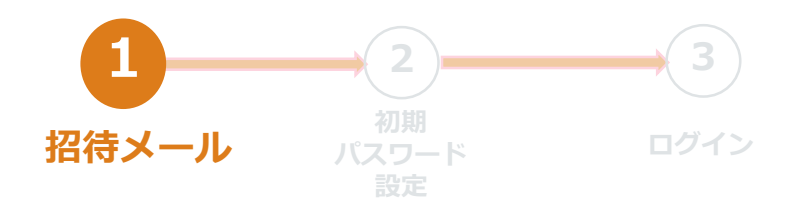

申込フォームに記載いただいたメールアドレス宛 に、招待メールが送付されます。 リンクをクリックいただくと、Webブラウザが 立ち上がり「初期パスワード設定」に移動。

※ 有効期限 メール送信から7日以内

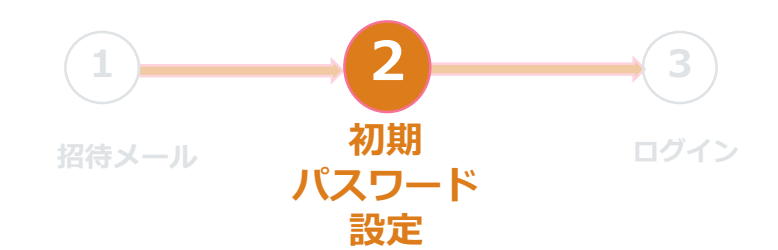

初期パスワードを設定します。 (8文字以上 18文字以内の半角英数字、記号は任意)

※ 他の取扱店で既に登録のあるメールアドレスの場合は、 パスワード設定画面がスキップされます。

<u>※ 有効期限「7日」を超えてしまった場合は、</u> コールセンターまでご連絡ください。

件名:「おおいた商店」の加盟店ユーザーとして招待されました

From: プレミアム付商品券事務局 < no-reply@mail.oita-pay.jp>

To: XXXXX@XXX.co.jp

「おおいた商店」の加盟店ユーザーとして招待されました。 以下のリンクから、ユーザー登録を完了してください。 パスワード設定が完了していない場合、パスワードを設定する必要があります。

https://verify.oita-city.stg.moneyeasy.jp/mu/invitations/?at=EOtgBiW4xdJGpR63w3sHGfZ2kYoAPJLN

上記リンクは発行から7日間に限り有効です。有効期限が切れた場合は「おおいた商店」までお問い合わせください。

加盟店ユーザーとして参加後、<u>https://merchant.oita-city.stg.moneyeasy.jp/</u>から「おおいた商店」管理画面にア クセスしてください。

加盟店スタッフ登録

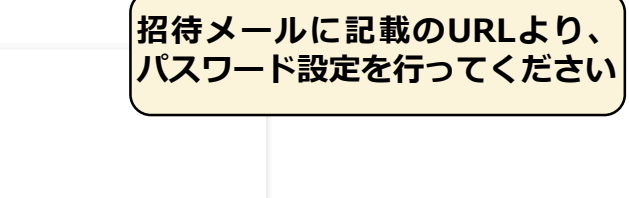

利用するパスワードを入力してください。 ・8文字以上18文字以内の半角英数字、記号任意 新しいパスワード 新しいパスワード(確認)

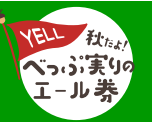

## 加盟店管理画面(ログイン)

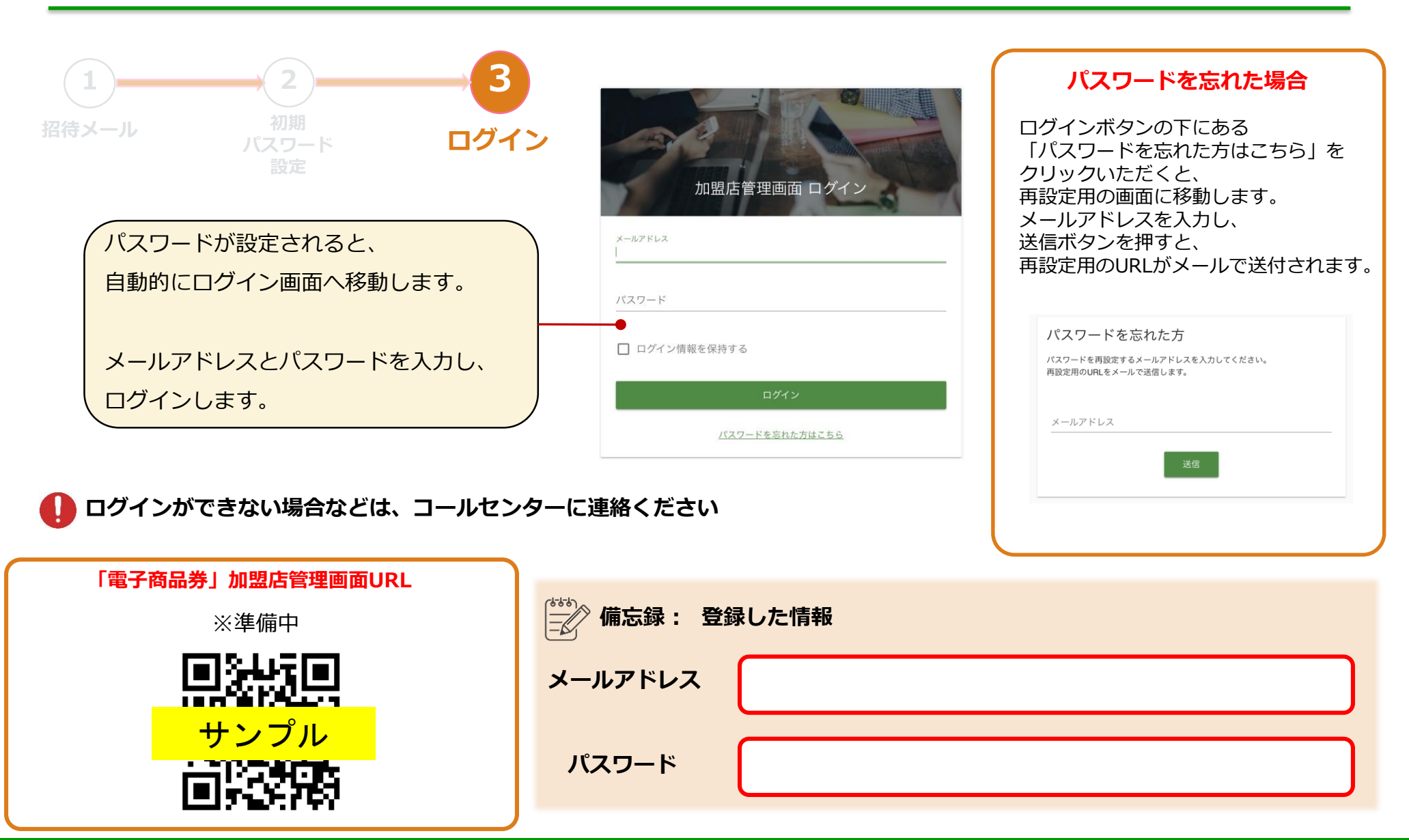

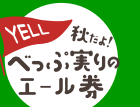

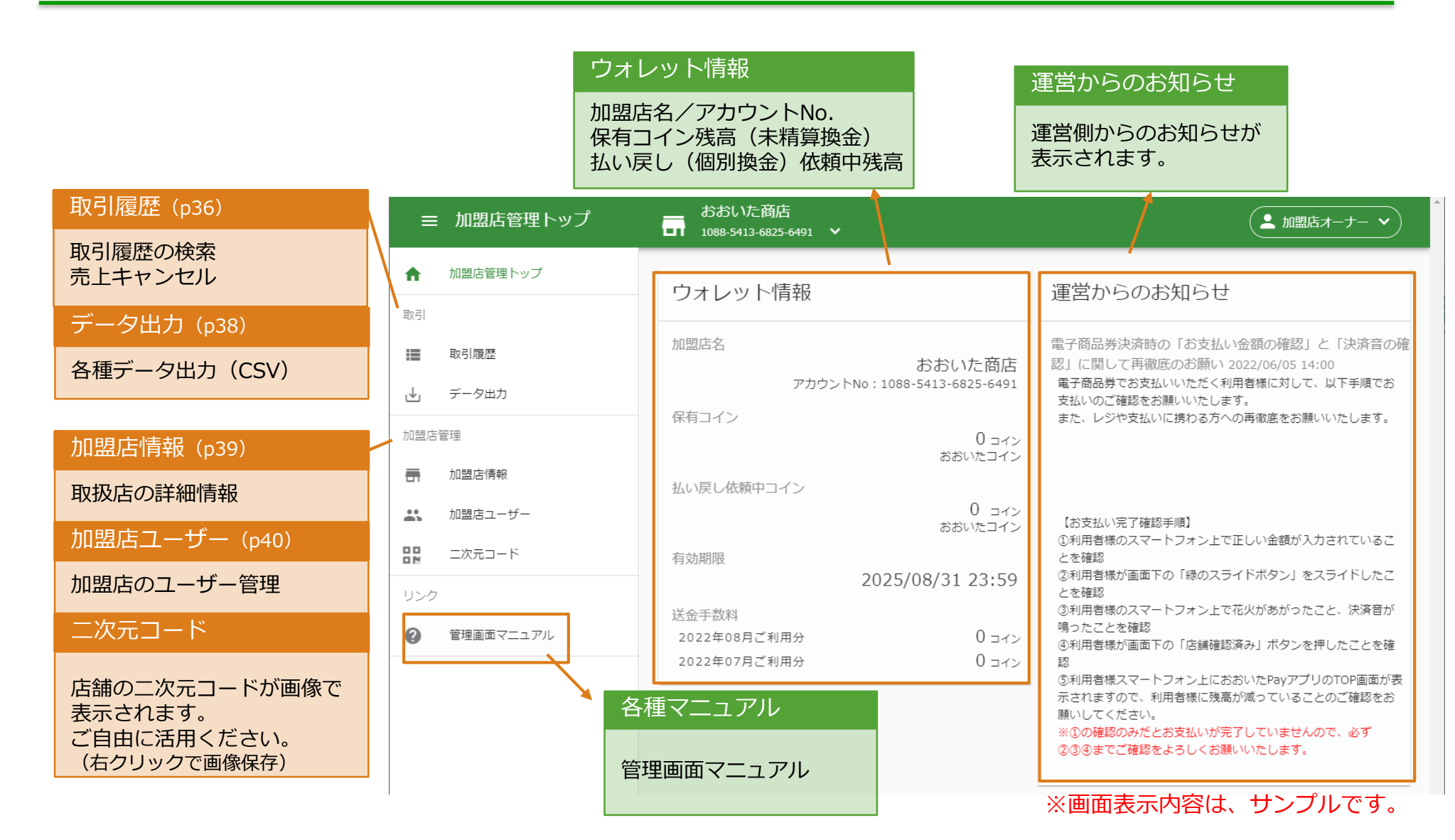

YELL 秋たか べっい。実りの エール券

## 加盟店管理画面(取引履歴の確認)

【電子商品券マニュアル】

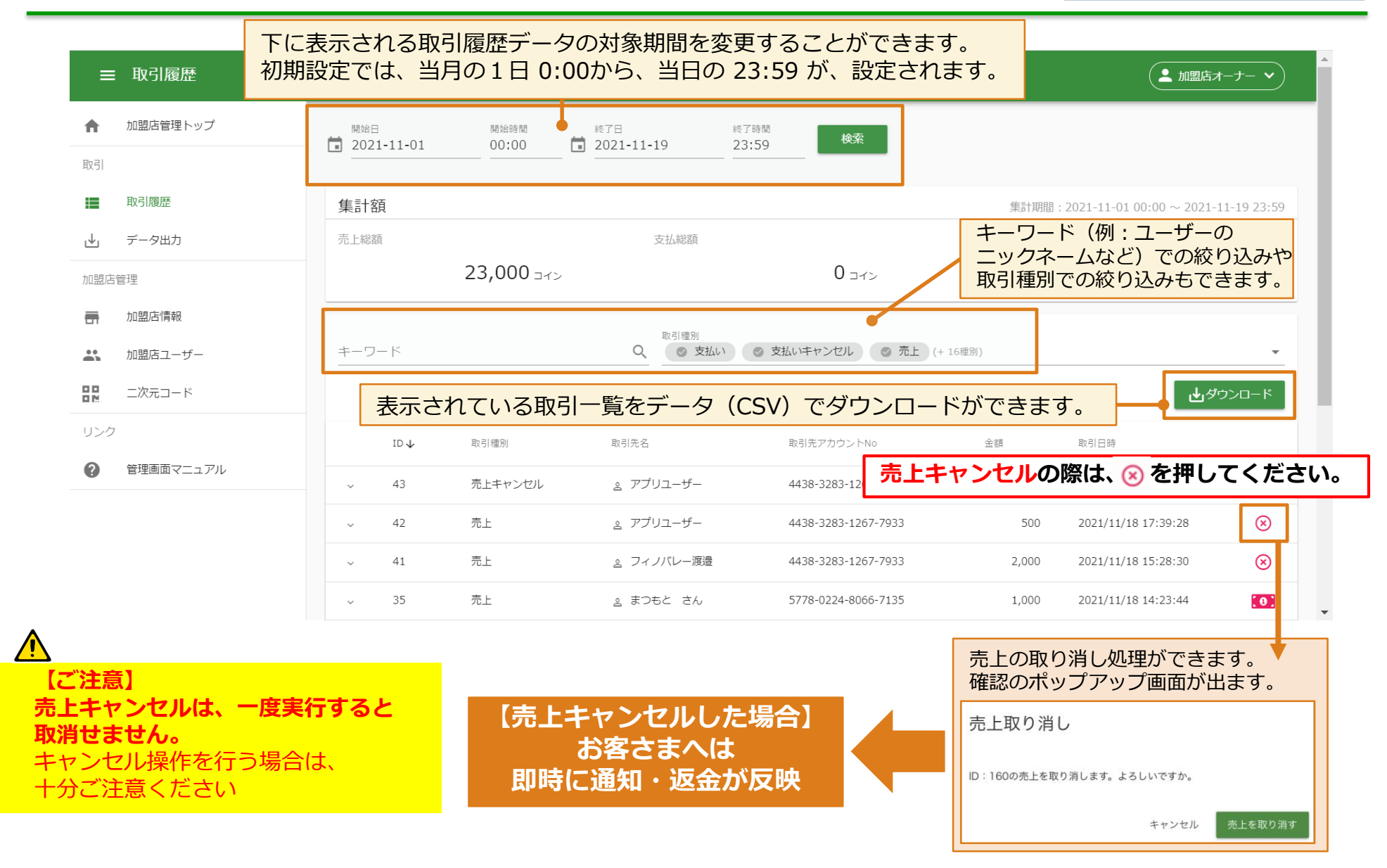

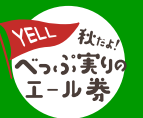

## 加盟店管理画面(売上キャンセルのルール)

#### 【電子商品券マニュアル】

| ■ 取引履歴                                                           | あおいた商店<br>1088-5413-6825-6491 ∨                                                                        | ▲ 加盟店オーナー <b>∨</b>                                                                                                    | 残高不足による取り消し失敗の場合<br>確認のポップアップが出ます。                          |
|------------------------------------------------------------------|----------------------------------------------------------------------------------------------------|----------------------------------------------------------------------------------------------------|-------------------------------------------------------------|
| ▲ 加盟店管理トップ                                                       | 開始日     開始時間     終了日     終了時間       1     2021-11-01     00:00     1     2021-11-19     23:59          | 検索                                                                                                    | 売上取り消しの失敗                                                   |
| 取引<br>■ 取引履歴                                                     | 集計額                                                                                                    | 集計期間:2021-11-01 00:00 ~ 2021-11-19 23:59                                                                                                    | ID: の売上は下記の理由のため取り消しできませんでした。<br>・「残高が不足しています」              |
| <ul><li></li></ul>                                               | 売上総額 支払総額<br>23,000 <sub>コイン</sub> 0                                                                   | 手数料総額<br>ロコイン <b>0</b> コイン                                                                                                    | キャンセル 現金で返金する                                               |
| → 加盟店情報                                                          | 取引優別<br>キーワード Q の 支払いキャンセ                                                                              | ル ② 売上 (+16個別)                                                                                                    |                                                             |
| 【ご注意】 売上キャンセル(                                                   | は、一度実行すると取消せません。                                                                                       | よ−⊐く¢を                                                                                                    | その場で現金で返金する場合<br>確認のポップアップが出ます。                             |
| キャンセル操作る                                                         | 8<br>まで<br>を<br>行う場合は、<br>十分ご注意ください<br>4430-3283<br>4430-3283                                          | > No 金額 取引日時<br>-1267-7933 -500 2021/11/18 17:39:39                                                                                                    | 返品・キャンセルによる返金                                               |
|                                                                  | ↓ 42 売上 <u>▲</u> アブリユーザー 4438-3283-                                                                    | -1267-7933 500 2021/11/18 17:39:28                                                                                                    | ID: の売上を現金で返金します。よろしいですか。<br>現金による返金取引の確認は、データ出力機能をご利用ください。 |
| ● 売上キャン1                                                         | <ul> <li>41 売上 <u>▲ フィノバレー渡邉</u> 4438-3283-</li> <li>2ルのルール</li> <li>▲ まつもと さん 5778-0224-</li> </ul>   | -1267-7933         2,000         2021/11/18         15:28:30         (×)           -8066-7135         1,000         2021/11/18         14:23:44         (•) | キャンセル 返金する                                                  |
| <ul> <li>売上取引から24</li> <li>売上取引から24</li> <li>※現金での返金を</li> </ul> | <mark>時間</mark> を越えると、売上取り消しボタン ⊗ が<br>時間を越える売上キャンセルの場合は、コール1<br>を実施しない場合は <mark>●●</mark> 返品・キャンセル現金近 | <ul> <li></li></ul>                                                                                                    | 変更されます。                                                     |

● 金額の一部キャンセルはできません。売上全額の取消しのみとなります。
 ※ 一部キャンセルの場合は、全額取消した上で、再度、正しい金額での支払いの手続きをお願いいたします。

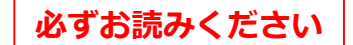

● 売上取引から24時間以内であっても、残高が不足している場合は取り消しができません。

【売上が回収されるタイミング】

一通常加盟店・加盟店グループの親加盟店の場合:その週の売上が毎週日曜日(翌月曜日1:30頃)に締め処理
 一加盟店グループ所属の子加盟店の場合:その日の売上が毎日翌0:15頃に親加盟店へ送金処理
 その場合、回収後に売上が上がったタイミングで(返金できる分の残高が増えた状態)取り消しボタンを押していただくか、
 その場で現金で返金対応をいただくようお願いいたします。
 キャンセルにつきましての不明点は、コールセンターへご連絡ください。

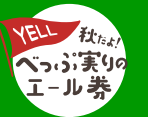

## 加盟店管理画面(データ出力)

【電子商品券マニュアル】

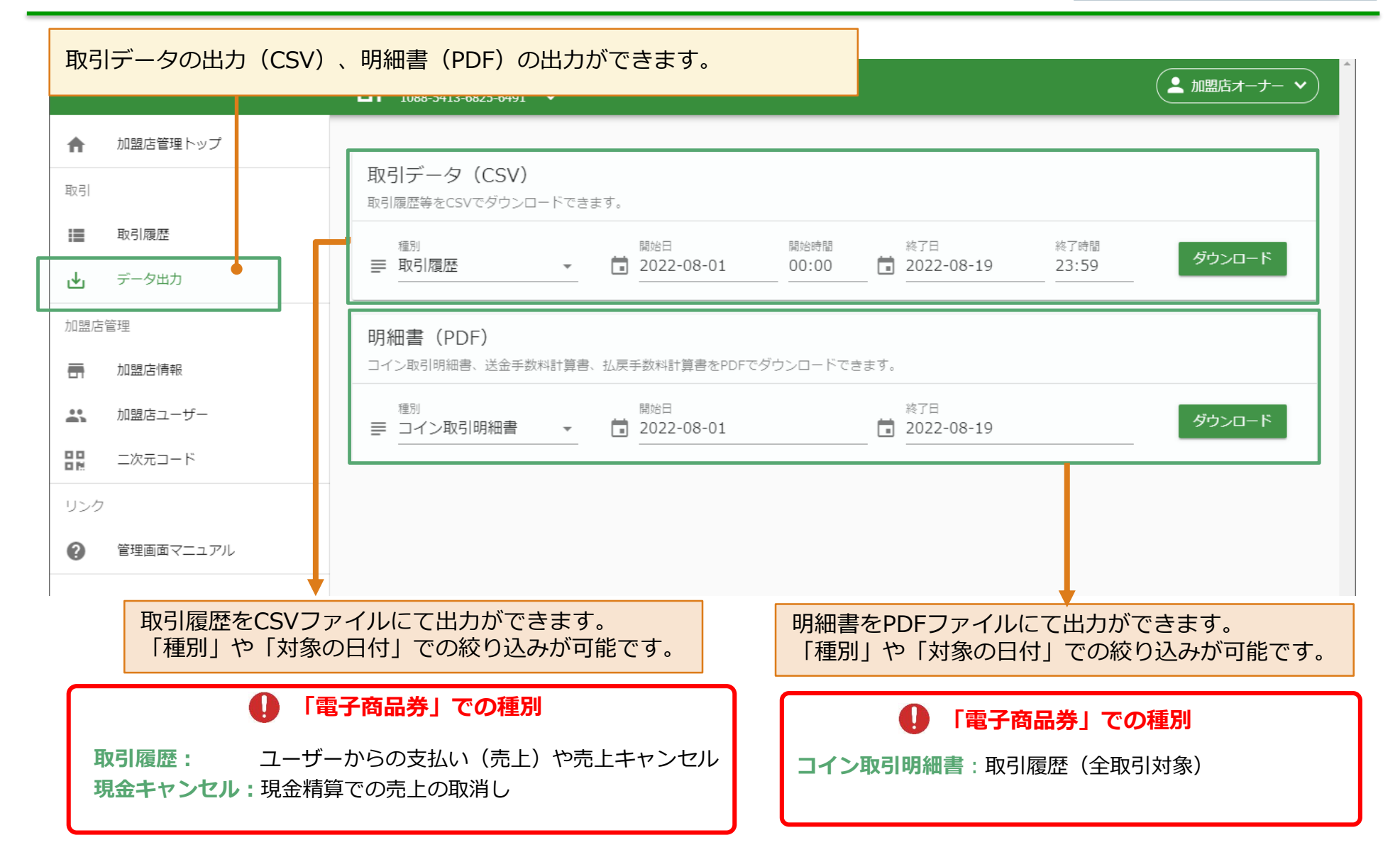

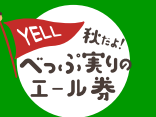

## 加盟店管理画面(加盟店情報の修正)

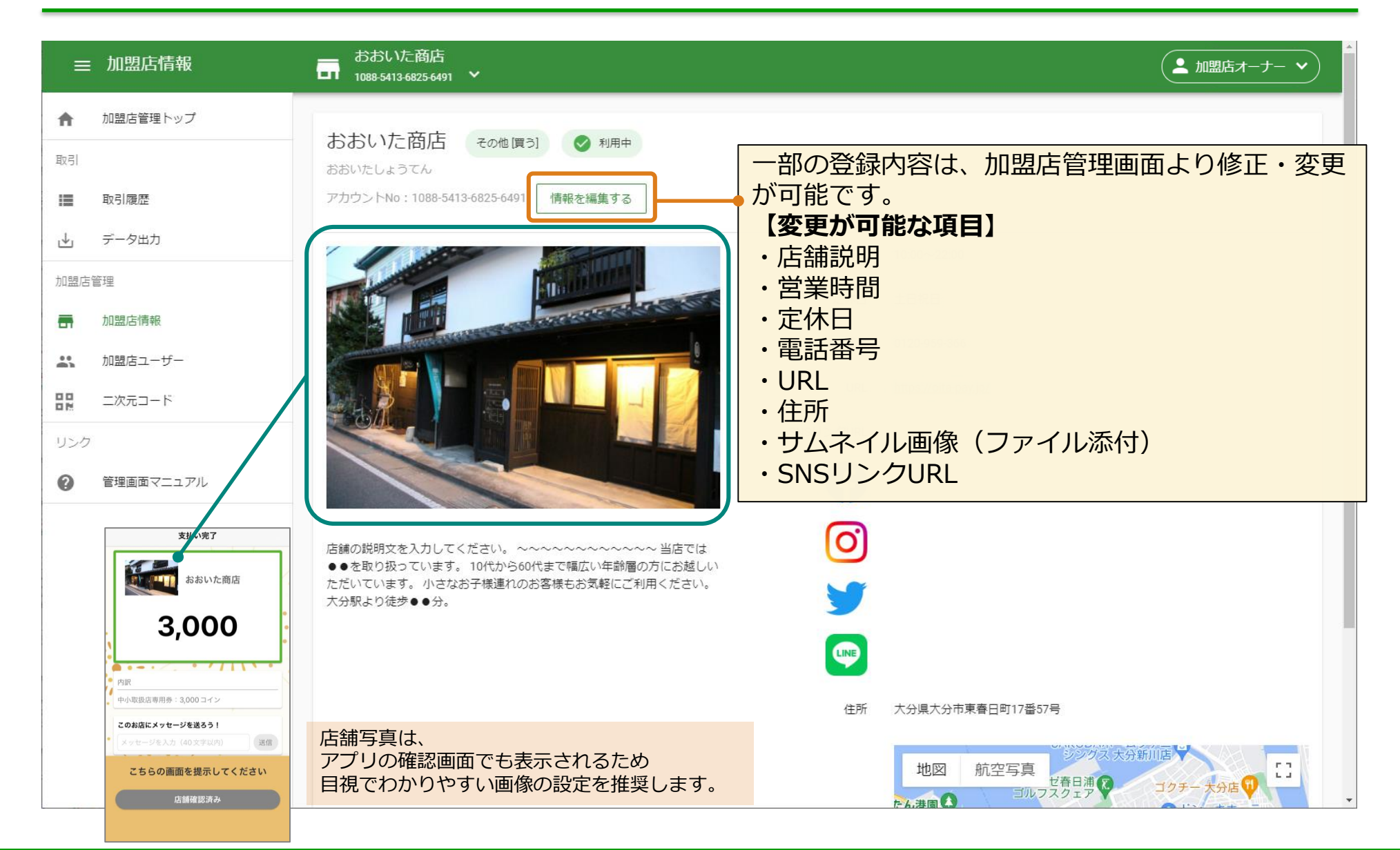

![](_page_39_Picture_2.jpeg)

## 加盟店管理画面(加盟店ユーザーの追加)

#### 【電子商品券マニュアル】

![](_page_40_Figure_2.jpeg)

※ユーザーの追加は、オーナー権限ユーザーのみ行えます。

![](_page_40_Picture_4.jpeg)

## ご不明な点があれば、コールセンターまでお問合せください。

![](_page_41_Picture_1.jpeg)

![](_page_41_Picture_2.jpeg)

秋だよ! べっぷ実りのエール券| https://beppu-yell.jp/ | Strictly Private and Confidential